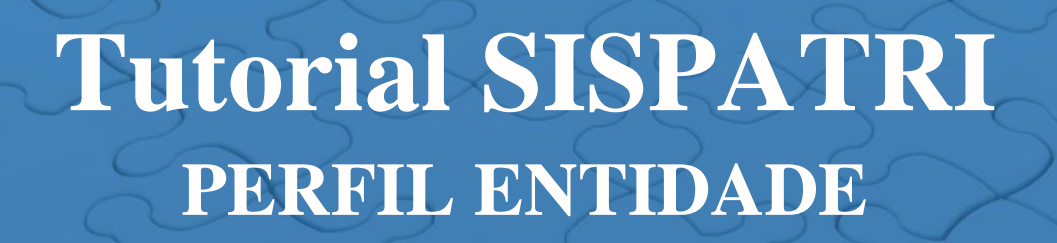

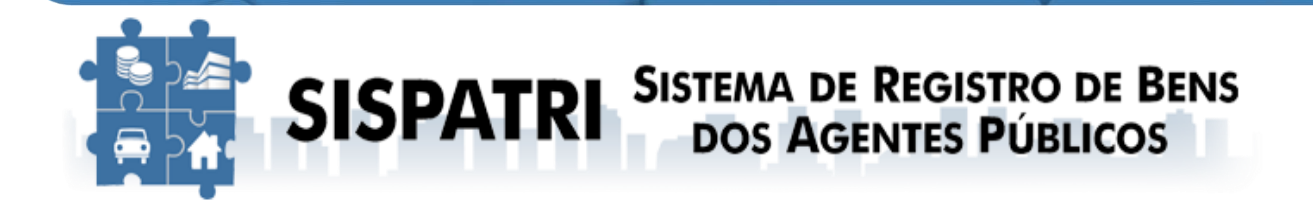

# Declaração de Bens e Valores Estado do Rio de Janeiro

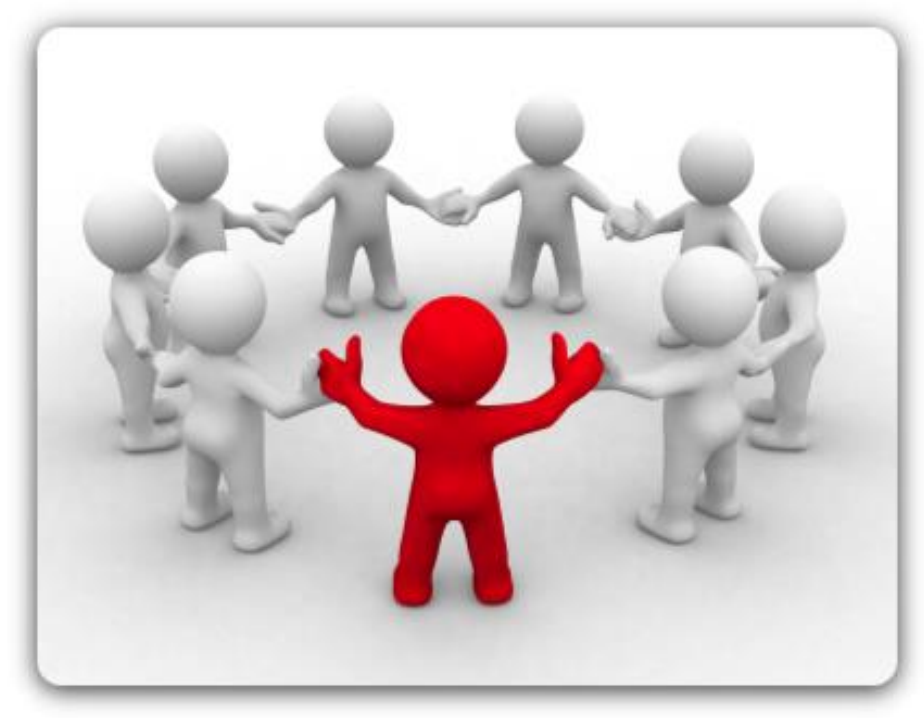

Versão 3.1 – Janeiro/2022

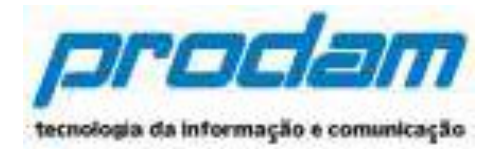

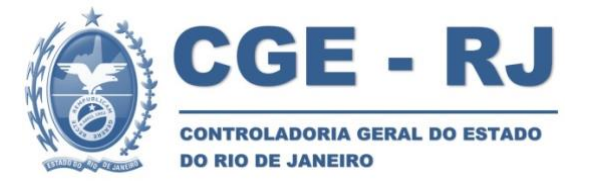

# Sumário:

| 1.  | CONSIDERAÇÕES INICIAIS                | 3  |
|-----|---------------------------------------|----|
| 2.  | INTRODUÇÃO                            | .4 |
| 3.  | CADASTRO DO PERFIL ENTIDADE           | 7  |
| 4.  | FUNCÕES DO AGENTE DE RH               | 8  |
| 5.  | ACESSO AO SISTEMA                     | 8  |
| 6.  | DECLARAÇÃO DE BENS E VALORES NA POSSE | 13 |
| 7.  | MENU "Opções"                         | 14 |
| 8.  | SITUAÇÃO DA ENTIDADE                  | 15 |
| 9.  | BUSCAR CADASTROS E VÍNCULOS           | 19 |
| 10. | PROTOCOLOS - criar anotações          | 22 |
| 11. | LISTAR ANOTAÇÕES                      | 29 |
| 12. | USUÁRIOS POR ENTIDADE                 | 32 |
| 13. | CONCLUSÃO                             | 36 |

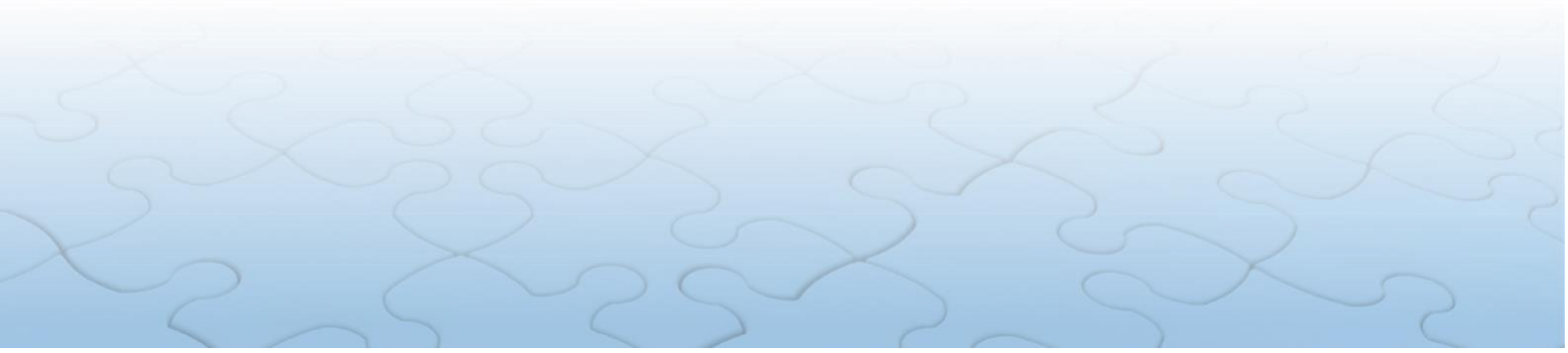

### **1. CONSIDERAÇÕES INICIAIS**

O Sistema de Registro de Bens dos Agentes Públicos – SISPATRI foi desenvolvido pela Empresa de Tecnologia da Informação e Comunicação do Município de São Paulo – PRODAM em parceria com a Controladoria-Geral do Município de São Paulo – CGM-SP, para registros eletrônicos das declarações de bens e valores de Agentes Públicos, e foi viabilizado ao Poder Executivo do Estado do Rio de Janeiro inicialmente por intermédio do Termo de Cooperação celebrado entre a CGM-SP e a SEFAZ, e posteriormente celebrado entre a CGM-SP e a CGE-RJ.

O SISPATRI exibe funcionalidades que permitem ao Agente Público, de forma mais segura, atender ao disposto no Decreto nº 42.553, de 15 de julho de 2010, que regulamenta, no âmbito do Poder Executivo do Estado do Rio de Janeiro, o artigo 13 da Lei Federal nº 8.429, de 02 de junho de 1992 (Lei da Improbidade Administrativa), e os artigos 1º e 7º da Lei Federal nº 8.730, de 10 de novembro de 1993, e estabelece a obrigatoriedade da declaração de bens e rendas por parte dos Agentes Públicos, e permite, ainda, aos Agentes de RH controlar o preenchimento ou não da declaração de bens e valores de forma eletrônica, bem como, incluir novos Agentes.

Importante ressaltar, que o sigilo das informações prestadas pelo Agente Público deverá ser preservado por todos os que tenham acesso às declarações de bens e valores, sob pena de responsabilização na esfera penal, civil e administrativa, nos termos da legislação vigente.

A CGE-RJ, criada pela Lei nº 7.989, de 14 de junho de 2018, é o Órgão Central de Controle Interno do Estado do Rio de Janeiro, e contempla a Auditoria Geral do Estado, Ouvidoria e Transparência Geral do Estado e Corregedoria Geral do Estado como macrofunções.

Dentre as atribuições da Corregedoria, destaca-se a de monitorar a entrega da declaração de bens e valores por órgão e entidade e realizar o acompanhamento da evolução patrimonial dos Agentes Públicos do Poder Executivo Estadual, sob a jurisdição da CGE.

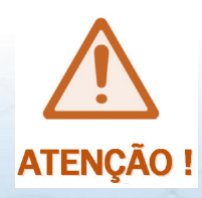

SUGERIMOS aos Agentes de RH a leitura do Decreto nº 46.364/2018 e suas alterações, do Tutorial SISPATRI – Agentes Públicos e dos demais normativos citados neste Tutorial, para conhecimento e orientação aos servidores lotados em seus respectivos Órgãos/Entidades.

A seguir, os principais passos para gerenciar os Agentes Públicos do seu Órgão/Entidade e orientar o acesso ao Sistema.

# 2. INTRODUÇÃO

O Tutorial SISPATRI Perfil Entidade tem como finalidade a gestão dos Agentes Públicos afetados pelo Decreto Nº 46.364, de 17 de julho de 2018, que instituiu o SISPATRI como Sistema oficial para a entrega de declaração eletrônica de bens e valores pelos Agentes Públicos do Poder Executivo do Estado do Rio de Janeiro.

Com a implantação atual das melhorias do SISPATRI, os Setores de RH não precisam mais gerenciar as seguintes funções: cadastrar servidores e/ou ativar/desativar seus vínculos. As funções se restringem apenas a fazer anotações.

O acesso também será feito por um portal próprio sem vínculo com o Portal do Servidor. Portanto os usuários precisarão renovar o seu cadastro como sendo seu primeiro acesso.

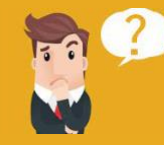

### O QUE MUDOU ?

| ANTES                                                                                                    | AGORA                                                                                                    |
|----------------------------------------------------------------------------------------------------|----------------------------------------------------------------------------------------------------|
| O usuário precisava ter conta no Portal do Servidor                                                                                                    | O usuário irá acessar com uma conta própria<br>no Portal do SISPATRI                                                                                                    |
| Prazo da entrega era de 60 dias após a data<br>limite fixada pela Receita Federal do Brasil<br>para apresentação da Declaração de Ajuste<br>Anual do Imposto de Renda Pessoa Física<br>(IRPF). | A data da entrega da declaração de bens e<br>valores ao SISPATRI, terá início junto com a<br>entrega da declaração do Imposto de Renda –<br>IR e data-fim no último dia do mês subsequente<br>ao da data limite estipulada pela Receita<br>Federal. |
| Os agentes de RH precisavam incluir os servidores novos.                                                                                                    | Os servidores novos serão incluídos conforme<br>os dados oriundos do SIGRH. A atualização é<br>feita diariamente.                                                                                                    |
| Os agentes de RH precisavam tratar<br>(ativação/desativação) dos vínculos dos<br>servidores no SISPATRI.                                                                                       | Os vínculos serão ativados/desativados<br>automaticamente conforme constar no<br>SIGRH. A atualização é feita diariamente.                                                                                                    |
| Os agentes de RH faziam as anotações de dispensa ou extensão de prazo                                                                                                    | Por enquanto continuarão a fazer essas anotações.                                                                                                    |

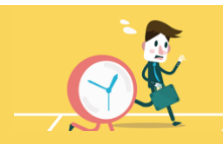

# PRAZOS

| Entrega de declaração de bens e valores                                     | Decreto Estadual nº 46.364/2018 e suas alterações                                                                              |
|-----------------------------------------------------------------------------|----------------------------------------------------------------------------------------------------|
| Posse                                                                       | O agente público deverá apresentar a declaração de bens e valores em até 10 dias após o início do exercício, no caso           |
|                                                                             | de agentes ingressantes no serviço publico estadual, na<br>forma do disposto no art. 3º deste Decreto                          |
| Anualmente                                                                  | Até o último dia do mês subsequente ao da data-fim estipulada pela Receita Federal                                             |
| Cessação do vínculo                                                         | Concomitantemente à concessão do seu pedido de exoneração                                                                      |
| Licença/Afastamento                                                         | 10 dias contado do retorno (Art. 4º, § 2º Decreto<br>46364/2018)                                                               |
| Prazo do Setor de RH para apresentar<br>relatório dos agentes inadimplentes | 15 dias após o término do prazo de entrega da DBV (Art.<br>8º, Parágrafo único do Decreto 46364/2018)                          |
| Cobrança do Setor de RH para que os<br>inadimplentes entreguem a DBV        | 5 dias após a o término do prazo de entrega do relatório do<br>setor de RH (Art. 8º, Parágrafo único do Decreto<br>46364/2018) |

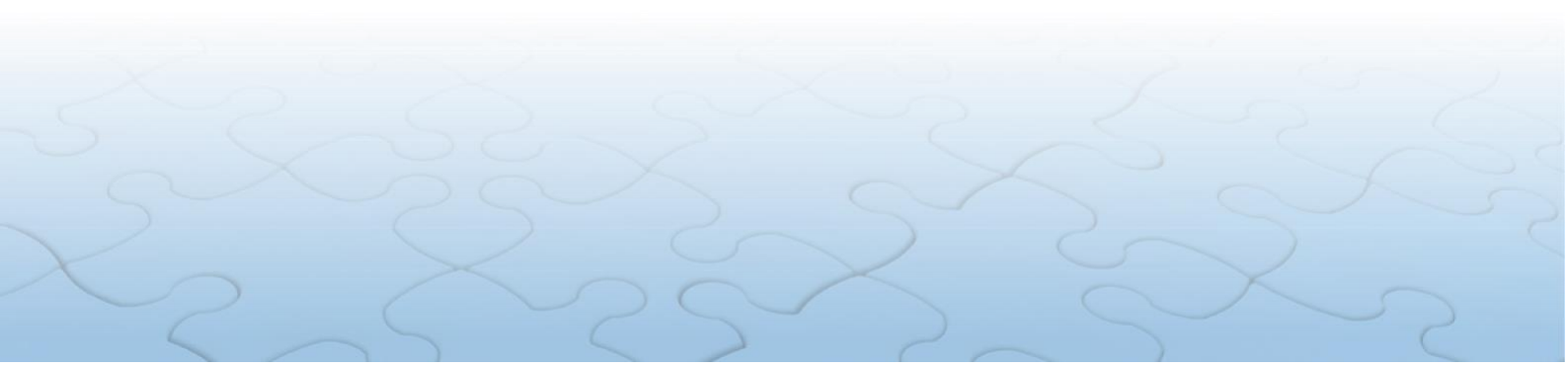

#### TERMO INICIAL PARA CONTAGEM DOS PRAZOS DE APRESENTAÇÃO DA DECLARAÇÃO ANUAL DE BENS E VALORES

 REGRA GERAL: O termo inicial tem início no mesmo dia estipulado pela Receita Federal do Brasil para o início da entrega das DIRPF e termina no último dia do mês subsequente ao da data limite estipulada pela Receita Federal para entrega da DIRPF. (Art. 4º, § único do Decreto 46.364/18 e suas alterações)

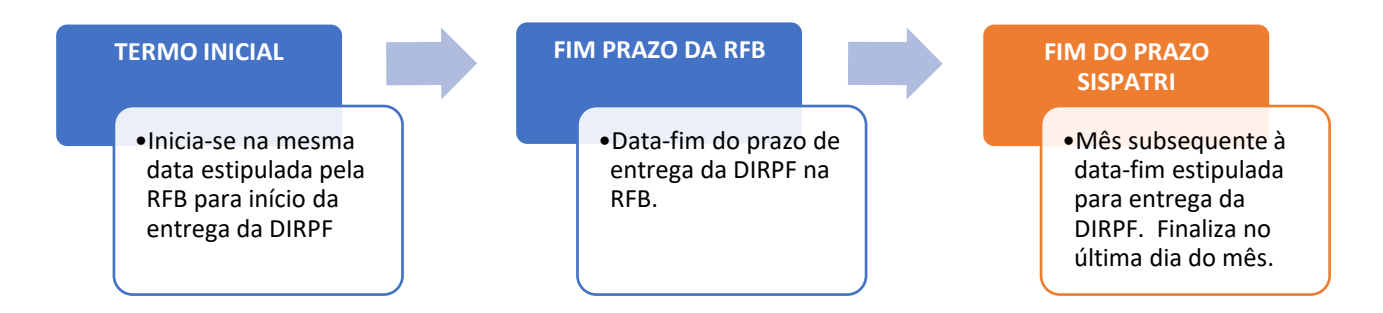

2) **REGRA DE AGENTE AFASTADO**: O termo inicial se dá no dia retorno do agente ao serviço (Art. 4°, § 2° do **Decreto 46.364/18** alterado pelo **Decreto 46.663/19**)

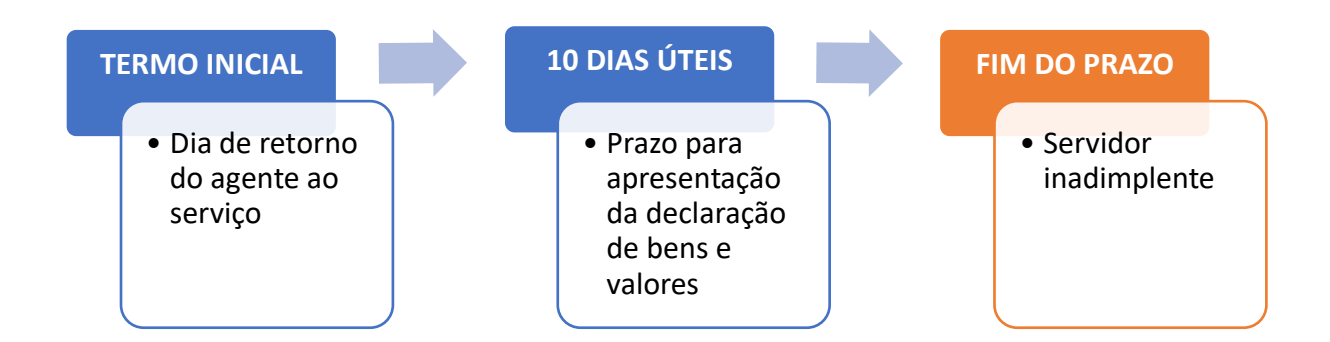

Quando o Agente Público tiver mais de um vínculo com o Poder Executivo estadual *(por exemplo, servidor da UERJ cedido à SEFAZ)*, cabe ao Setor de RH do seu Órgão/Entidade de **lotação** *(no exemplo, a SEFAZ)* realizar a cobrança e o acompanhamento da entrega da Declaração de Bens e Valores.

No caso do servidor com mais de um vínculo ativo no Poder Executivo estadual (por exemplo, servidor que trabalhe na CGE e atua como Conselheiro Fiscal na UEZO), <u>uma vez</u> apresentada a Declaração de Bens e Valores no Órgão/Entidade de lotação, o sistema irá computar a declaração realizada para o(s) outro(s) vínculo(s) do servidor em questão, tornando-o regular em todos os vínculos ativos.

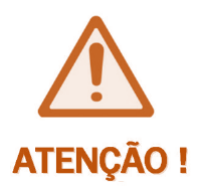

Os Agentes Públicos não são obrigados a entregar cópia da Declaração de Bens e Valores no Setor de RH! Os Agentes de RH deverão verificar a situação dos Agentes regulares, irregulares e no prazo, acessando a guia *"ENTIDADE"*, opção *"Situação da Entidade"* (item 8 deste Tutorial)

Ressaltamos que, de acordo com o exposto no §2º do art. 13 da Lei n.º 8.429/92, "A declaração de bens será anualmente atualizada e na data em que o agente público deixar o exercício

### <u>A funcionalidade "Declaração Finalizadora" não se encontra disponível e está sendo</u> <u>ajustada pela Equipe de responsáveis técnicos do SISPATRI</u>.

Desta forma, nos casos de servidores desligados durante o período de envio das declarações pelo SISPATRI, eles deverão realizar a declaração através do sistema.

### 3. CADASTRO DO PERFIL ENTIDADE

A Equipe responsável pela administração do SISPATRI na CGE/RJ atribui o Perfil Entidade <u>somente ao Responsável pelo Setor de RH</u> de cada Órgão/Entidade.

Para isto, o responsável pelo setor de RH deve informar os seus dados (CPF, Nome do Usuário e da Entidade) à CGE/RJ, por intermédio de um chamado no nosso Help Desk em <a href="http://www.projetos.cge.rj.gov.br/redmine/">http://www.projetos.cge.rj.gov.br/redmine/</a>, onde encaminhará também a cópia da respectiva nomeação.

Deste modo, <u>o Responsável pelo setor de RH</u> terá acesso à Área Restrita do Sistema, onde <u>poderá cadastrar outro(s) servidor(es) do setor de RH</u> para que eles também tenha(m) acesso privilegiado e possa(m) assim colaborar na gerência do sistema no âmbito do seu Órgão/Entidade.

A inclusão do novos servidores de RH pela sua chefia é feita por intermédio do seguinte caminho:

- SISPATRI > Central do RH > Segurança > Usuário por Entidade > Adicionar autorização de usuário.

# 4. FUNCÕES DO AGENTE DE RH

O Agente de RH deve gerenciar a entrega da declaração de bens dos servidores, objetivando manter o Órgão/Entidade em situação regular.

Entre suas principais funções destacam-se:

- Garantir o cumprimento do Decreto nº 42.553 /2010;
- Garantir o cumprimento do Decreto nº 46.364/2018;
- Centralizar a comunicação com os servidores de sua unidade;
- Divulgar no seu Órgão/Entidade, anualmente, em período que precede os prazos estabelecidos nos artigos 4° e 5° do Decreto nº 46.364/2018 a necessidade de apresentação da declaração de bens e valores;
- Sanar dúvidas dos servidores sobre o preenchimento da declaração de bens e valores;
- Cobrar servidores atrasados ou com irregularidades;
- Informar aos Agentes Públicos sobre as sanções previstas pela não apresentação da declaração de bens e valores;
- Apresentar relatório aos superiores imediatos referentes aos Agentes irregulares e promover as respectivas notificações;
- Apresentar comprovação de cobrança realizada ao Agente Público inadimplente;
- Resolver problemas mais simples relacionados ao Sistema;
- Encaminhar à CGE problemas complexos relacionados ao Sistema por meio do nosso Help Desk em http://www.projetos.cge.rj.gov.br/redmine/

### 5. ACESSO AO SISTEMA

Na descrição deste Tutorial, os Agentes com Perfil Entidade passarão a ser chamados de Agentes de RH.

O acesso ao SISPATRI é feito por meio do endereço <u>http://www.sispatri.rj.gov.br</u> onde o usuário, seja ele agente de RH ou não, entrará com as suas credenciais: CPF e Senha, <u>caso ele</u> <u>já as tenha no novo Portal do SISPATRI</u>. De outra forma <u>ele precisará fazer o seu</u> <u>primeiro acesso</u> clicando no link conforme na tela abaixo.

| nício                                          |                                                                                                    |
|------------------------------------------------|----------------------------------------------------------------------------------------------------|
| cesso ao S                                     | istema<br>Se for o primeiro acesso                                                                                                    |
| onne o seu er                                  | L V ALIA ACTIVITA V DURANI RIVITI URIVI V IVIPITI                                                                                                    |
| aso seja seu pri                               | meiro acesso, Clique Aqui!                                                                                                    |
| aso seja seu pri                               | o de dados para o acesso                                                                                                    |
| aso seja seu pri<br>Confirmaçã<br>CPF          | o de dados para o acesso                                                                                                    |
| aso seja seu pri<br>Confirmaçã<br>CPF          | meiro acesso, Clique Aqui!         o de dados para o acesso         21045373044         Sem pontos e traços, somente números, incluíndo o dígito verificador                          |
| aso seja seu pri<br>Confirmaçã<br>CPF<br>Senha | meiro acesso, Clique Aqui!         o de dados para o acesso         21045373044         Sem pontos e traços, somente números, incluíndo o dígito verificador         DIGITE SUA SENHA |

Ao acessar o SISPATRI <u>pela primeira vez</u>, o sistema o guiará por um passo a passo onde serão solicitadas as seguintes informações.

- CPF
- Vínculo
- Registro Funcional para o vínculo escolhido
- Data de Nascimento

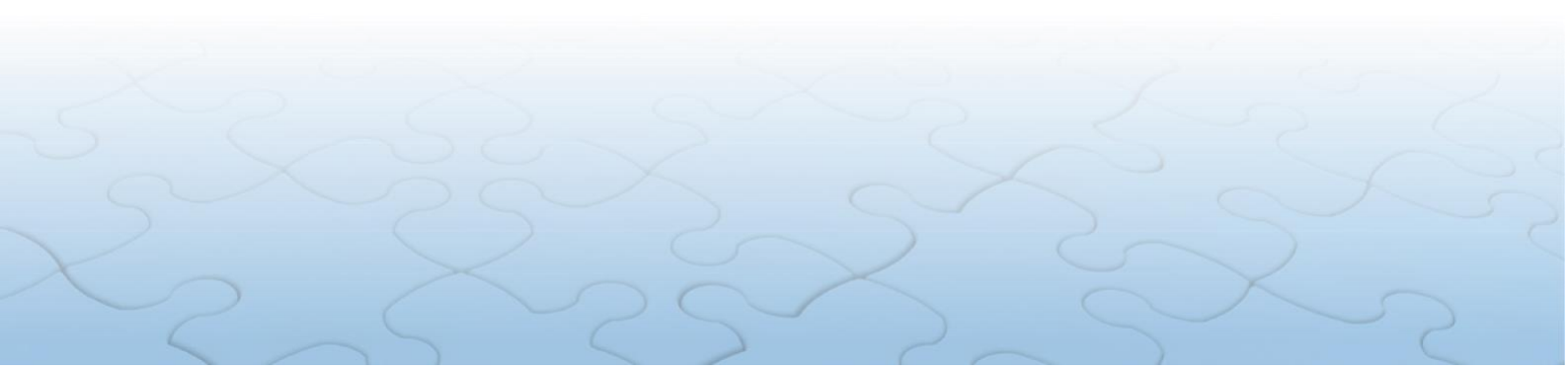

| CPF 210453           | 373044                                                        |         |
|----------------------|---------------------------------------------------------------|---------|
| Sem pon              | tos e traços, somente números, incluíndo o dígito verificador |         |
| Nome                 | TESTE PRODERJ                                                 |         |
| Vínculo(s)           | SELECIONE UM VÍNCULO                                          | v       |
|                      | Caso você possua mais de um vínculo, escolha qualquer u       | m deles |
| Funcional no vínculo | RF NA ENTIDADE ACIMA                                          |         |
| selecionado          | Sem pontos e traços, somente                                  |         |
|                      | verificador                                                   |         |
| Data de nascimento   | DATA DE NASCIMENTO                                            |         |
|                      | dd/mm/aaaa                                                    |         |
|                      | CONFERMAR CLIMPAR                                             |         |

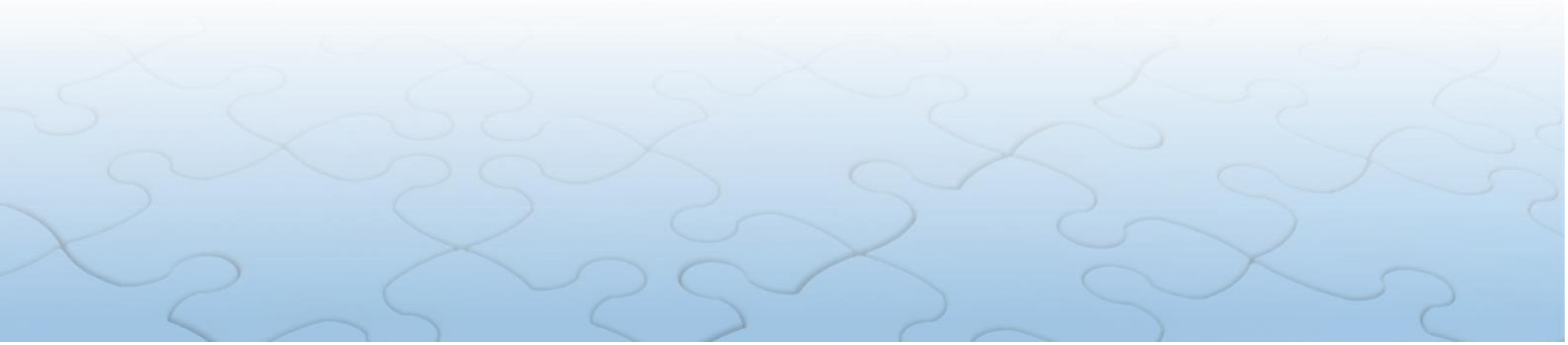

Após a validação das informações prestadas será apresentada uma tela onde o usuário irá cadastrar seus NOVOS DADOS de acesso como: endereço de e-mail e sua nova senha

### Alterar dados de acesso

Informe-nos um e-mail para contato e a senha que você utilizará para acessar o sistema.

| Novo e-mail           |                                  | 7 |
|-----------------------|----------------------------------|---|
|                       | Somente e-mails válidos          |   |
| onfirme o novo e-mail |                                  |   |
|                       | Idêntico ao anterior             |   |
| Nova senha            | SENHA NOVA                       |   |
|                       | Máximo de 999 caracteres, livres |   |
| Confirme a nova senha | SENHANOVA                        |   |
|                       | Máximo de 999 caracteres, livres |   |

Após a entrada correta dos dados o sistema apresentará uma tela indicando que o procedimento foi realizado com sucesso.

| Dados de acesso gra | avados com sucesso. V | ocê será redirecionado(a | a) para o sistema. |   |
|---------------------|-----------------------|--------------------------|--------------------|---|
|                     |                       |                          |                    |   |
|                     |                       |                          |                    | _ |

A partir dessa fase o usuário voltará a tela de acesso inicial (tela de login) onde então poderá entrar com os dados recém cadastrados.

Após passar pela tela de *login* será apresentada ao usuário a tela inicial do SISPATRI conforme abaixo.

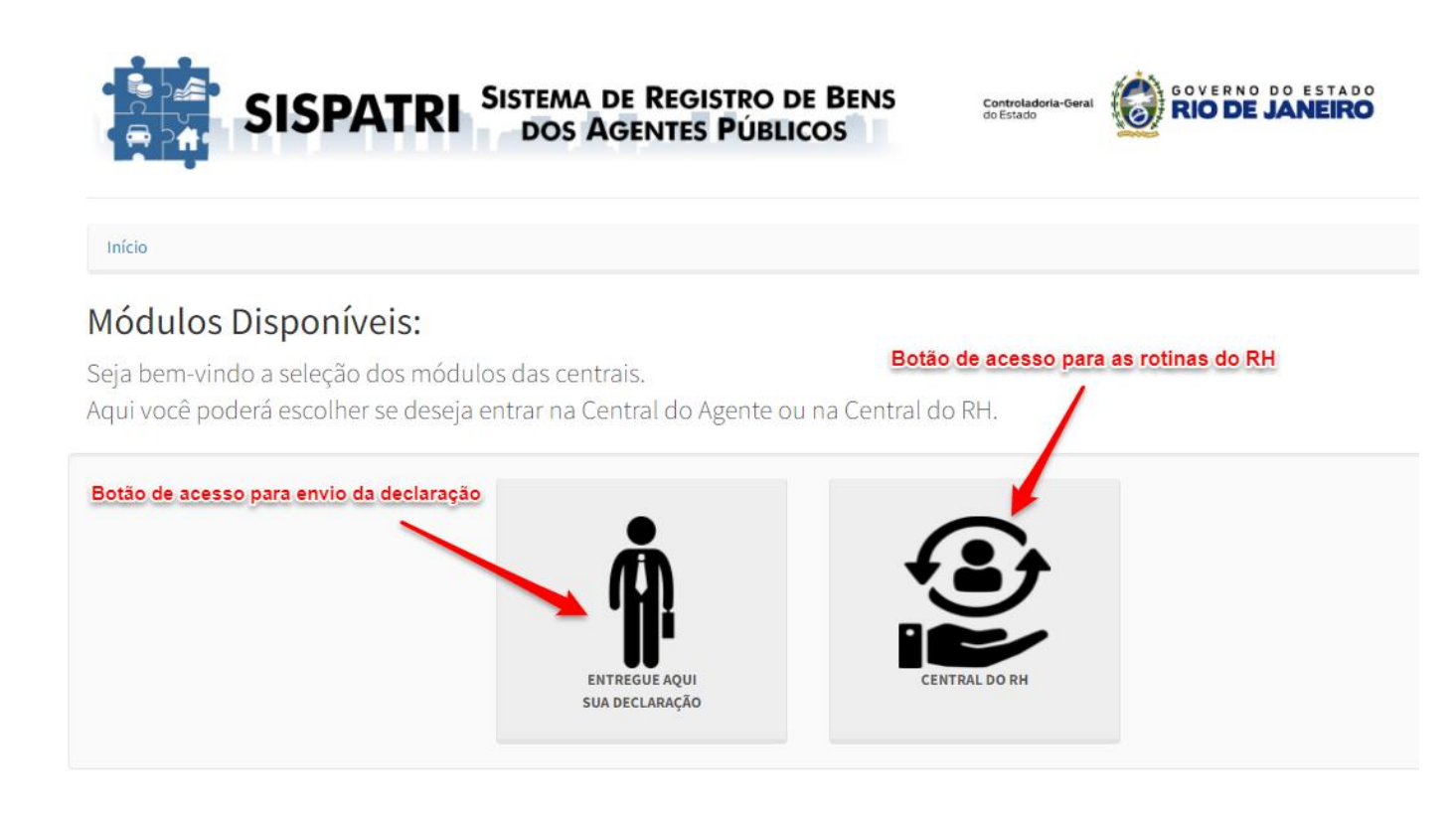

Nesta tela será oferecido ao agente de RH um módulo extra denominado "CENTRAL DO RH" que só estará disponível para os perfis ENTIDADE.

Por meio desse módulo o agente de RH, terá acesso às funções exclusivas e restritas do RH - conforme mencionadas no início deste documento.

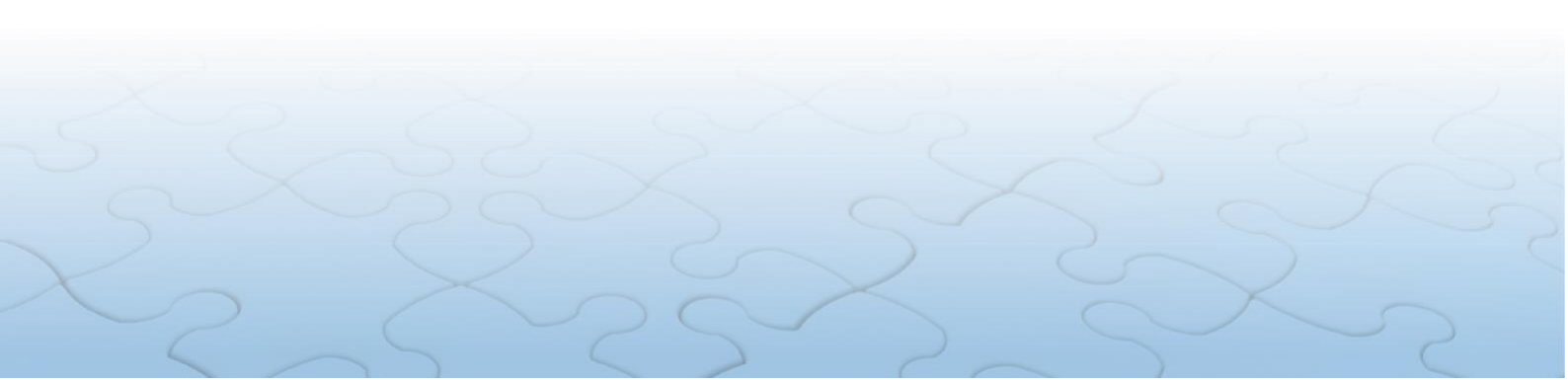

#### Ao acionar o botão CENTRAL DO RH, o agente chegará à tela abaixo.

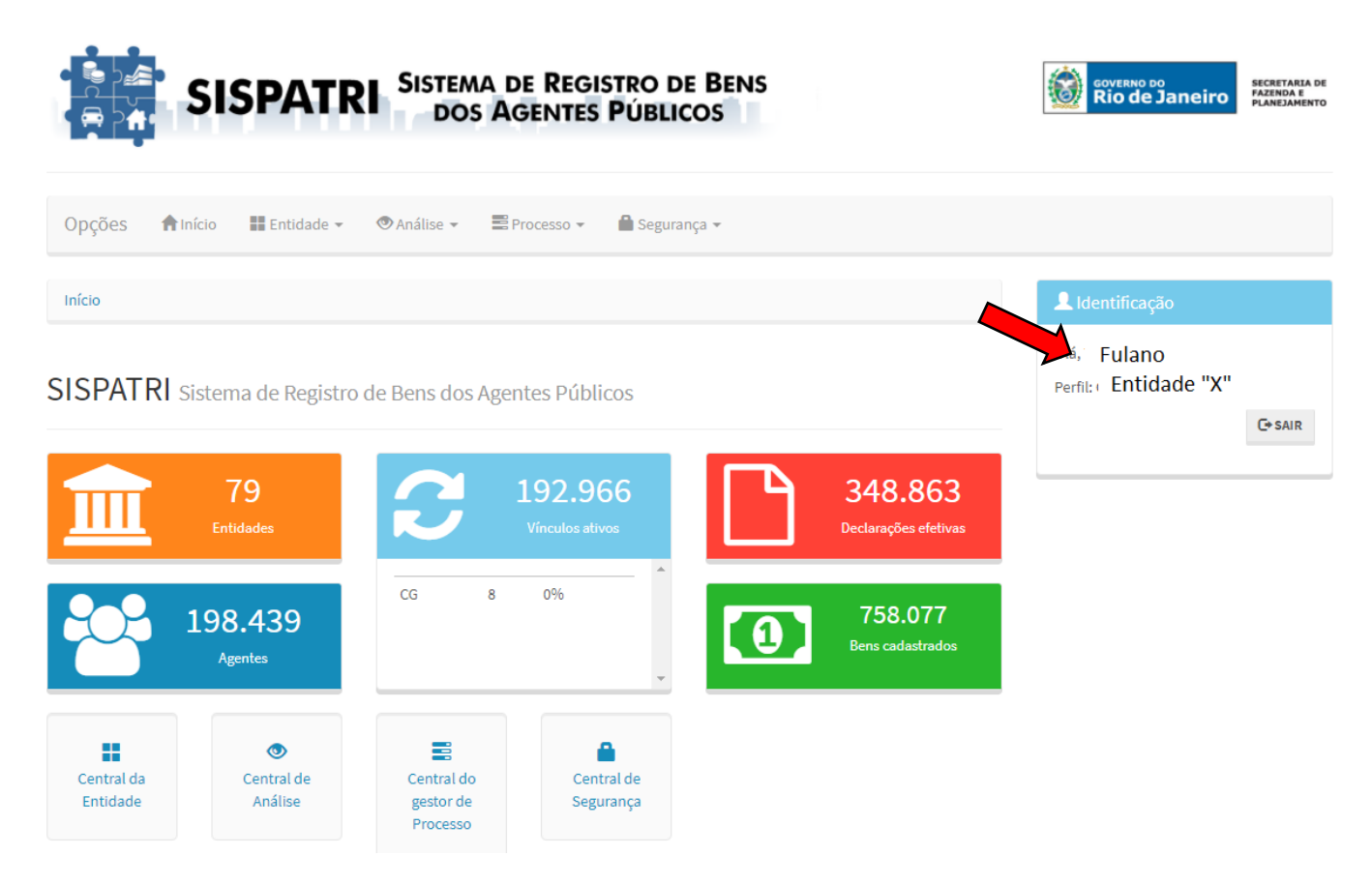

Além das informações de entidades, agentes, vínculos ativos, declarações efetivas e bens cadastrados, no menu superior à direita, visualizamos a identificação do Agente de RH, seu perfil correspondente e o Órgão/Entidade vinculado

## 6. DECLARAÇÃO DE BENS E VALORES NA POSSE

O Decreto-Lei nº 220, de 18 de julho de 1975, estabelece que a Declaração de Bens é um dos requisitos essenciais para investidura em cargo de provimento efetivo e cargo em comissão, conforme item 2 do §1º do art. 8º e §1º do art. 10.

Desta forma, os Setores de RH deverão solicitar aos agentes investidos em cargos públicos o envio da Declaração de Bens e Valores pelo Portal do SISPATRI em até 10 dias após o início do exercício tão logo eles tenham o acesso liberado que normalmente ocorre 24hs após a inserção dos dados do agente no SIGRH (parágrafo 1º Art.4º do Decreto 47.967/2022).

### 7. MENU "Opções"

Na parte superior da tela inicial, é possível visualizar uma barra de opções, com o menu de acesso às funcionalidades do Sistema a seguir:

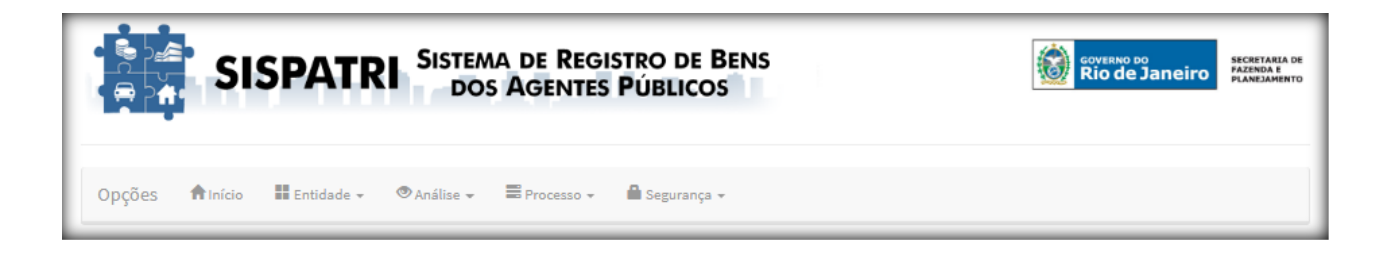

Cabe destacar, que o Agente de RH NÃO TERÁ ACESSO a todos os itens das opções "ANÁLISE" e "PROCESSO" e nem aos itens "Hierarquia da entidade" da opção "ENTIDADE" e "Acesso a dados sigilosos" da opção "SEGURANÇA", da barra de opções.

Ao tentar visualizar estes itens não permitidos, será direcionado para a seguinte tela:

|       | Atenção:              |    |
|-------|-----------------------|----|
| Iníci | Acesso não permitido. |    |
| - A   |                       | Ok |

Na parte inferior da tela inicial, visualizamos os botões com as opções dos menus de acesso com as descrições de suas funcionalidades a seguir:

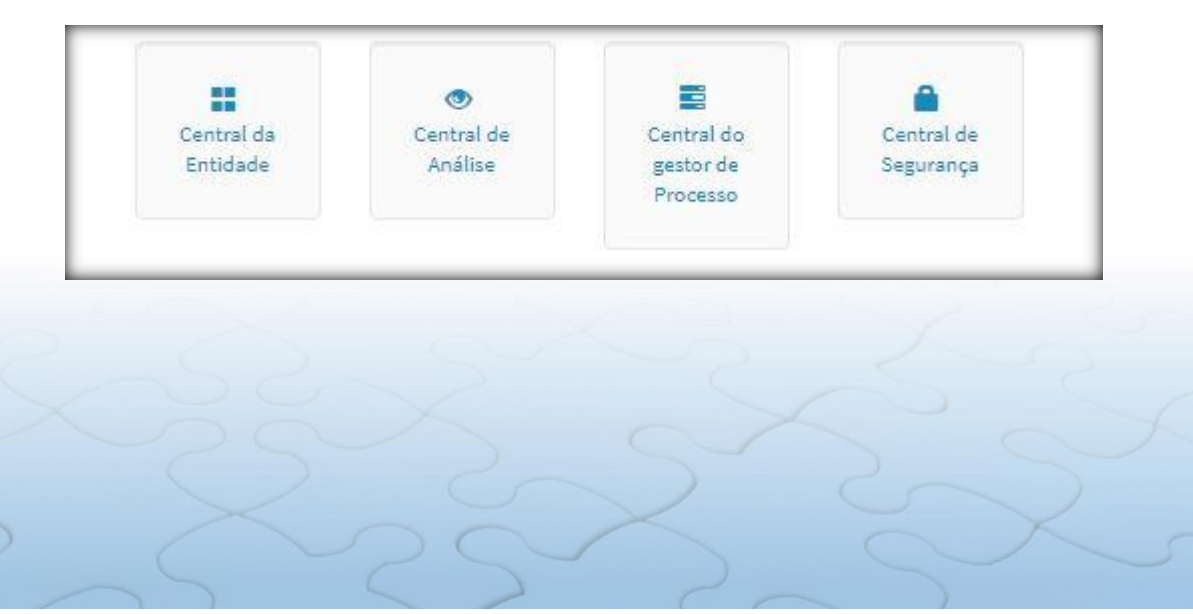

# 8. SITUAÇÃO DA ENTIDADE

Exibe a situação do Órgão/Entidade em um determinado processo e deve ser utilizada para verificar o andamento das declarações. No menu da tela inicial, clica-se na guia *"ENTIDADE"*, opção "Situação de Entidade", conforme demonstrado a seguir:

| Opções Iniricio                                                                                          | Opções       ▲ Início       IL Entidade +       ● Análise +       Image: Processo +       Image: Segurança + |                            |                                  |                         |    |               |         |                        |                 |                                                                                                    |  |
|----------------------------------------------------------------------------------------------------|----------------------------------------------------------------------------------------------------|----------------------------|----------------------------------|-------------------------|----|---------------|---------|------------------------|-----------------|----------------------------------------------------------------------------------------------------|--|
| Situação<br>Início Situação de entidade                                                                  |                                                                                                    |                            |                                  |                         |    |               |         |                        | L Identificação |                                                                                                    |  |
| Agentes públicos<br>Cadastros e vínculos<br>Agentes públicos (em lote)<br>Protocolos<br>Listar anotações |                                                                                                    |                            |                                  | os Agentes Públicos     |    |               |         |                        |                 | Olá, TESTE TESTE<br>Perfil: ENTIDADES<br>Entidade: SECRETARIA DE ESTADO DE<br>FAZENDA E PLANEJAMENTO |  |
| 20                                                                                                    | Requisitos extraproc<br>Finalizadora                                                                         | essuais                    | irocesso)                        |                         |    | Faltam 103 di | as para | o final do processo (3 | 496)            | C Juk                                                                                                |  |
| Manutenção<br>Hierarquia de entidades                                                                    |                                                                                                    |                            |                                  | 15                      |    |               |         |                        | Irregular       |                                                                                                    |  |
| Entidade                                                                                                 |                                                                                                    |                            | Agentes                          | Regulares               | %  | No prazo      | %       | Irregulares            | <u>%</u>        |                                                                                                    |  |
| SECRETARIA DE ESTADO DE                                                                                  | FAZENDA E PLANEJAME                                                                                          | NTO                        | 2844                             | 2681                    | 94 | 0             | 0       | 163                    | 6               |                                                                                                    |  |
| Central da<br>Entidade                                                                                   | Central de<br>Análise                                                                                        | Ce<br>B <sup>r</sup><br>Pi | entral do<br>estor de<br>rocesso | Central de<br>Segurança | ,  |               |         |                        |                 |                                                                                                    |  |

Ao clicar em "Situação da Entidade", será exibida a seguinte tela:

### Situação de entidade

|         | Processo | 2020 🗸                              |   |   |
|---------|----------|-------------------------------------|---|---|
|         | Entidade | CG - CONTROLADORIA GERAL            | ~ | Ť |
|         |          | CGE - CONTROLADORIA GERAL DO ESTADO | ~ |   |
|         |          | <b>T</b> FILTRAR                    |   |   |
| ituação |          |                                     |   |   |
|         |          |                                     |   |   |
|         |          | X a X                               |   |   |
|         |          |                                     |   |   |

Esta tela apresenta um filtro onde o Agente de RH pode acessar as estatísticas por processo do Órgão/Entidade de sua gestão. A pesquisa pode ser realizada pelo processo atual ou processos já encerrados.

O Sistema permite o acesso a níveis de hierarquia cadastrados, para que se consiga a estatística de um local específico, **caso possua**.

O botão com seta para cima permite que o Agente de RH, caso necessite, retorne à hierarquia superior.

Após o preenchimento das opções, clicar em "FILTRAR" para exibir a tela a seguir.

|                                                   | Regula  | res       |          |          |   |             |          | Irregula |
|---------------------------------------------------|---------|-----------|----------|----------|---|-------------|----------|----------|
|                                                   |         |           |          |          |   |             |          |          |
| Entidade                                          | Agentes | Regulares | <u>%</u> | No prazo | % | Irregulares | <u>%</u> | Ação     |
| SECRETARIA DE ESTADO DE FAZENDA E<br>PLANEJAMENTO | 2844    | 2681      | 94       | 0        | 0 | <b>1</b> 63 | 6        |          |

Nesta tela é possível listar a totalidade dos Agentes, os Agentes regulares e os Agentes irregulares, acionando seus respectivos links numéricos, suas estatísticas e, ainda, imprimir se desejar.

- Para cada um destes status podemos verificar se os Agentes possuem:Declarações efetivas (Indica a declaração que realmente está valendo para fins de análise);
- Declarações inconclusas (Indica a declaração que está em preenchimento, mas ainda não foi efetivada. Permite que se mantenha o preenchimento parcial da declaração);
- Anotação de dispensa;
- Anotação de extensão.

A opção *"IMPRIMIR"* abre um arquivo do tipo PDF com a estatística apresentada do seu respectivo Órgão/Entidade, como demonstrado a seguir:

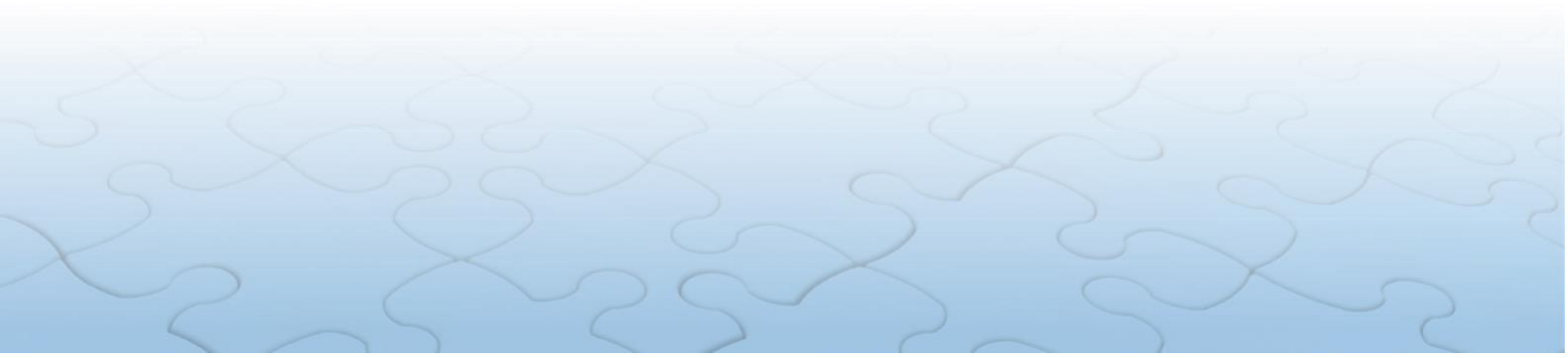

| SISPATRI SISTEMA DE REGISTRO DE BENS<br>DOS AGENTES PÚBLICOS                   |         |           |    |          |   |             |   |  |  |  |
|--------------------------------------------------------------------------------|---------|-----------|----|----------|---|-------------|---|--|--|--|
| SITUAÇÃO DE ENTIDADE                                                           |         |           |    |          |   |             |   |  |  |  |
| Processo:         2018         Data/hora da consulta:         21/09/2018 16:48 |         |           |    |          |   |             |   |  |  |  |
| SITUAÇÃO                                                                       |         |           |    |          |   |             |   |  |  |  |
| Entidade                                                                       | Agentes | Regulares | %  | No prazo | % | Irregulares | % |  |  |  |
| SECRETARIA DE ESTADO DE FAZENDA E<br>PLANEJAMENTO                              | 2844    | 2681      | 94 | 0        | 0 | 163         | 6 |  |  |  |

Como exemplo, vamos verificar os Agentes do Órgão/Entidade. Para isso, basta "clicar" no botão <u>numérico</u> de *"Agentes"* para avançar para tela seguinte:

| Situação                                          |         |           |    |          |   |             |   |           |
|---------------------------------------------------|---------|-----------|----|----------|---|-------------|---|-----------|
|                                                   | Regula  | ires      |    |          |   |             |   | Irregular |
| Entidade                                          | Agentes | Regulares | %  | No prazo | % | Irregulares | % | Ação      |
| SECRETARIA DE ESTADO DE FAZENDA E<br>PLANEJAMENTO | 2844    | 2681      | 94 | 0        | 0 | 163         | 6 |           |
|                                                   |         |           |    |          |   |             |   | 1         |

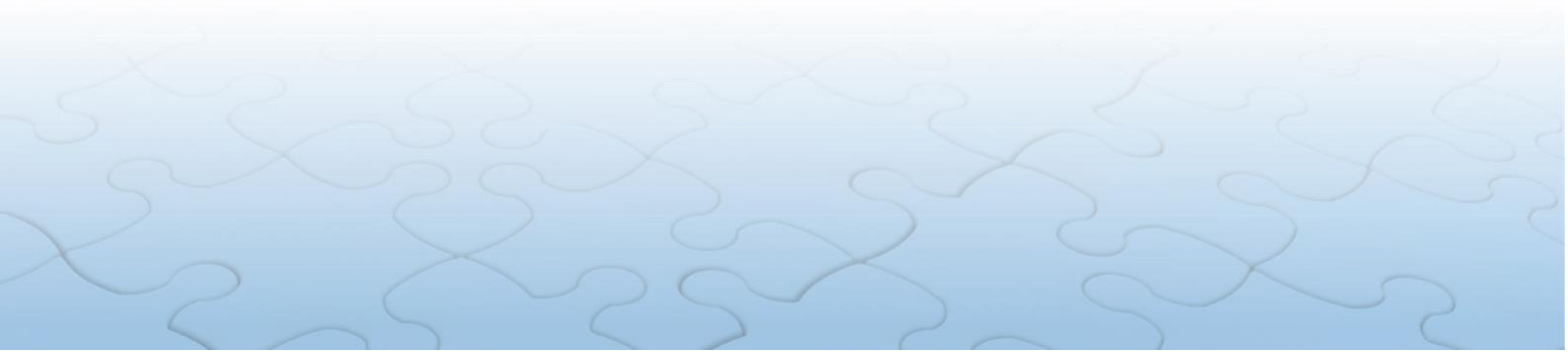

Desta forma, aparecerá a listagem dos agentes, conforme tela a seguir:

|                | Processo   | 2021 🗸                             |           |             |            |           |       |                     |  |  |
|----------------|------------|------------------------------------|-----------|-------------|------------|-----------|-------|---------------------|--|--|
|                | Entidade   | CGE - CONTROLADORIA GERAL DO       | O ESTAD   | 00          |            |           |       | ~ 1                 |  |  |
|                | Nome       | NOME DO AGENTE PÚBLICO             |           |             |            |           |       |                     |  |  |
|                |            | Nome do agente público (ex: João d | a Silva S | Santos, Joã | ío da Si   | ilva ou s | somen | te João)            |  |  |
|                | CPF        | CPF DO AGENTE PÚBLICO              |           |             |            |           |       |                     |  |  |
|                |            | Sem pontos ou traços               |           |             |            |           |       |                     |  |  |
|                | RF         | RF DO AGENTE PÚBLICO               |           |             |            |           |       |                     |  |  |
|                |            | Somente números                    |           |             |            |           |       |                     |  |  |
|                | Situação   | TODOS OS AGENTES                   | ~         |             |            |           |       |                     |  |  |
| Data/hora da   | a consulta | 18/05/2021 15:11                   |           |             |            |           |       |                     |  |  |
|                |            |                                    |           | NLOAD XLS   | <b>¢</b> v | OLTAR     |       |                     |  |  |
| gentes         |            |                                    |           |             |            |           |       |                     |  |  |
| Nome do agente | CPF        | Entidade                           | RF        | Efet        | Inc        | Disp      | Ext   | Ação                |  |  |
| ABDO<br>MACRI  | 020.       | CONTROLADORIA GERAL DO<br>ESTADO   | 88628     | ● NÃO       | NÃO        | NÃO       | NÃO   | C ATRIBUIR PROCESSO |  |  |
| ADALE          | 795.       | CONTROLADORIA GERAL DO<br>ESTADO   | 20000     | 297 NÃO     | NÃO        | NÃO       | NÃO   | C ATRIBUIR PROCESSO |  |  |
| ADEFF          | 118.       | CONTROLADORIA GERAL DO             | 42420     | NÃO         | NÃO        | NÃO       | NÃO   |                     |  |  |

### Listagem de agentes

Nesta tela, a opção *"IMPRIMIR"* baixa o arquivo em PDF, assim como a opção *"DOWNLOAD XLS"* permite que seja feito o download do arquivo em formato de planilha do Excel.

# 9. BUSCAR CADASTROS E VÍNCULOS

No menu da tela inicial, clica-se na guia "ENTIDADE", opção "Cadastros e Vinculos", conforme demonstrado a seguir:

|                        | SISPATR                                                                                    | SISTEM                              | A DE REGIST<br>AGENTES P | ro e<br>Úbli | COS               |           |                     |           | coverno do<br>Rio de Janeiro                                                                    | SECRETARIA DE<br>FAZENDA E<br>PLANEJAMENTO |
|------------------------|--------------------------------------------------------------------------------------------|-------------------------------------|--------------------------|--------------|-------------------|-----------|---------------------|-----------|-------------------------------------------------------------------------------------------------|--------------------------------------------|
| Opções 🏫 Iní           | cio 📕 Entidade 🗸                                                                           | 👁 Análise 👻                         | Processo +               | Segur        | ança <del>-</del> |           |                     |           |                                                                                                 |                                            |
| Início                 | Situação<br>Situação de enti                                                               | dade                                |                          |              |                   |           |                     |           | L Identificação                                                                                 |                                            |
| SISPATRI si            | Agentes públicos<br>Cadastros e vínc<br>Agentes públicos<br>Protocolos<br>Listar anotações | ulos<br>s (em lote) OS              | Agantes Públicos         | 5            |                   | PÁS COL   | 574                 |           | Olá, TESTE TESTE<br>Perfil: ENTIDADES<br>Entidade: SECRETARIA DE EST.<br>FAZENDA E PLANEJAMENTO | ADO DE                                     |
|                        | 202<br>Requisitos extrapro<br>Finalizadora                                                 | icessuais                           | 2550)                    |              | Faltam 103        | dias para | o final do processo | (34%)     |                                                                                                 | <b>G</b> •SAIR                             |
|                        | Manutenção<br>Hierarquia de en                                                             | Re                                  | egulares                 |              |                   |           |                     | Irregular |                                                                                                 |                                            |
| Entidade               |                                                                                            | Agente                              | s Regulares              | %            | No prazo          | <u>%</u>  | Irregulares         | %         |                                                                                                 |                                            |
| SECRETARIA DE ESTADO   | DE FAZENDA E PLANEJAM                                                                      | ENTO 2844                           | 2681                     | 94           | 0                 | 0         | 163                 | 6         |                                                                                                 |                                            |
| Central da<br>Entidade | ●           Central de           Análise                                                   | Central do<br>gestor de<br>Processo | Central o<br>Seguran     | de<br>ça     |                   |           |                     |           |                                                                                                 |                                            |

Ao "clicar" na opção "Cadastros e Vínculos" aparecerá a seguinte tela:

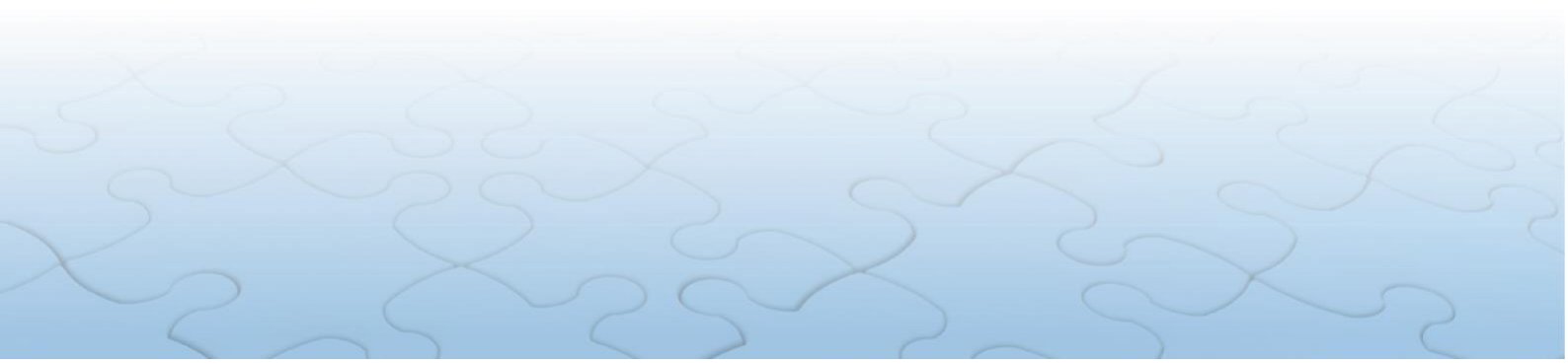

#### Cadastros e vínculos

| Filtrar            |                                                                                  |
|--------------------|----------------------------------------------------------------------------------|
| Nome               | NOME DO AGENTE PÚBLICO                                                           |
|                    | Nome do agente público (ex: João da Silva Santos, João da Silva ou somente João) |
| CPF                | CPF DO AGENTE PÚBLICO                                                            |
|                    | Sem pontos ou traços                                                             |
| Entidade           | (selecione uma)                                                                  |
| RF                 | RF DO AGENTE PÚBLICO                                                             |
|                    | Somente números                                                                  |
| Situação           | 🗹 Ativos 🔽 Inativos                                                              |
|                    | FILTRAR                                                                          |
| Agentes            |                                                                                  |
| + ADICIONAR AGENTE |                                                                                  |

Esta opção permite ao Agente de RH pesquisar por um Agente ou por todos os Agentes, bem como cadastrar novos usuários e vínculos.

Para iniciar uma pesquisa, informe o parâmetro, ou parâmetros, a serem utilizados e, em seguida *"clicar"* no botão *"FILTRAR*.

Será exibida a tela com a lista dos Agentes do Órgão/Entidade, conforme exemplo a seguir:

| Agentes |                      |     |    |                    |                      |          |
|---------|----------------------|-----|----|--------------------|----------------------|----------|
| Nome    |                      | CPF |    | Vínculos<br>Ativos | Vínculos<br>Inativos | Ação     |
| ABI.    | S SANTOS             | 0   | 38 | 2                  | 1                    | C EDITAR |
| ABI     | S                    | 0   | 13 | 1                  | 3                    | C EDITAR |
| AD/     | LLO                  | 0   | 29 | 0                  | 2                    |          |
| AD#     | RQUE DA SILVA        | 0   | 78 | 0                  | 2                    | C EDITAR |
| AD/     | IARCELINO DE LOURDES | 0   | 65 | 0                  | 2                    |          |
| ADE     | ) AMARAL             | 0   | 85 | 1                  | 4                    |          |
| ADF     | STA BORGES           | 0   | 16 | 0                  | 2                    |          |
| AFC     | DA SILVA             | 0   | 96 | 1                  | 2                    | C EDITAR |
| AGI     | O MONACO             | 0   | 72 | 1                  | 0                    |          |
| AIR     | LIO                  | 0   | 89 | 0                  | 1                    |          |

Para realizar a pesquisa por Órgão/Entidade, o Agente de RH deverá selecionar inicialmente no campo "*ENTIDADE*" a opção a Controladoria Geral do Estado e, na sequência, o seu respectivo Órgão/Entidade.

Na parte inferior da tela, haverá os links de acesso às outras páginas, em caso de listagem extensa.

| « | ? | 1 | 2 | 3 | 4 | 5 | 6 | 7 | 8 | 9 | 10 | ? | » |
|---|---|---|---|---|---|---|---|---|---|---|----|---|---|
|   |   |   |   |   |   |   |   |   |   |   |    |   |   |

Embora tenhamos outras opções de pesquisa, ao procurar por um único Agente é mais indicado que se pesquise por meio de seu <u>CPF</u>, conforme a seguir:

| Filtrar |                                                       |                              |  |  |  |  |  |  |
|---------|-------------------------------------------------------|------------------------------|--|--|--|--|--|--|
| Nome    | NOME DO AGENTE PÚBLICO                                |                              |  |  |  |  |  |  |
|         | Nome do agente público (ex: João da Silva Santos, Joã | io da Silva ou somente João) |  |  |  |  |  |  |
| PF      | 1111111111                                            |                              |  |  |  |  |  |  |
|         | Sem pontos ou traços                                  |                              |  |  |  |  |  |  |

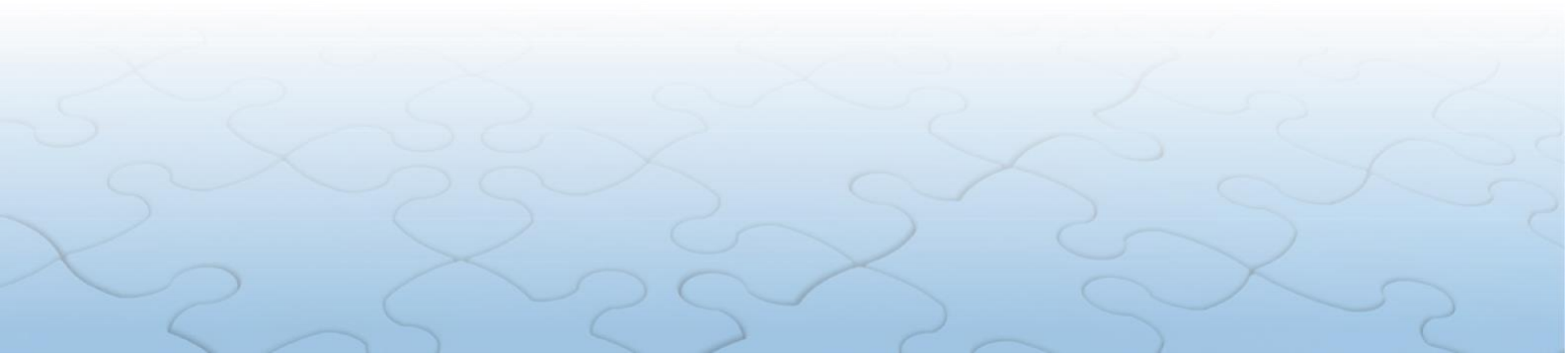

### **10. PROTOCOLOS - criar anotações**

Permite o acesso aos protocolos dos Agentes, podendo também ser utilizado para criação de anotações.

Para acessar, clicar na guia "ENTIDADE", opção "Protocolos", como segue:

|                        | SISPATR                                                                                     | Sisti                      | ema d<br>os A       | DE REGISTI<br>GENTES PU | ro d<br>Úbli | e Bens<br>cos |           |                     |           | GOVERNO DO<br>Rio de Janeiro                                                                 | SECRETARIA DE<br>FAZENDA E<br>PLANEJAMENTO |
|------------------------|---------------------------------------------------------------------------------------------|----------------------------|---------------------|-------------------------|--------------|---------------|-----------|---------------------|-----------|----------------------------------------------------------------------------------------------|--------------------------------------------|
| Opções 🖈 Iní           | cio Entidade -<br>Situação<br>Situação de entic                                             | ⊘ Análise •                | • = F               | Processo 👻 🦀            | l Segura     | inça 👻        |           |                     |           | L Identificação                                                                              | _                                          |
| SISPATRI si            | Agentes públicos<br>Cadastros e vínci<br>Agentes públicos<br>Protocolos<br>Listar anotações | ulos<br>a (em lote)        | os Ager             | ntes Públicos           | ;            |               | PÓS-COL   | ETA                 |           | Olá, TESTE TESTE<br>Perfil: ENTIDADES<br>Entidade: SECRETARIA DE E<br>FAZENDA E PLANEJAMENTO | STADO DE                                   |
|                        | 202<br>Requisitos extrapro<br>Finalizadora                                                  | cessuais                   | irocesso)           |                         |              | Faltarn 103   | dias para | o final do processo | (34%)     |                                                                                              | C <sup>®</sup> SAIR                        |
|                        | Manutenção<br>Hierarquia de ent                                                             | tidades                    | Regulare            | S                       |              |               |           |                     | Irregular |                                                                                              |                                            |
| Entidade               |                                                                                             | Age                        | entes               | Regulares               | %            | No prazo      | %         | Irregulares         | %         |                                                                                              |                                            |
| Central da<br>Entidade | Central de<br>Análise                                                                       | Centra<br>gestor<br>Proces | l do<br>r de<br>sso | Central d<br>Seguranç   | e            | 0             | 0         | 103                 | 3         |                                                                                              |                                            |

Esta funcionalidade permite também criar anotações, como por exemplo, "Dispensa de Declaração".

Protocolo:

- Prontuário do Agente em um determinado processo.
- Cada Agente possui um e somente um protocolo para determinado processo.
- O protocolo agrega todas as declarações e anotações do Agente em um determinado processo, além de indicar diretamente (evitando a busca), as declarações e anotações importantes ao processo.
- Toda a avaliação da regularidade do Agente em um processo pode ser avaliada através do protocolo.

Anotação:

As anotações são utilizadas para registrar um conjunto de informações anexas a um protocolo, eventualmente alterando a sua semântica, conforme relacionado a seguir:

- ✓ Cada tipo com semântica e comportamento próprios.
- ✓ Algumas anotações podem gerar **dispensa**, outras podem gerar **extensão**.

#### + Dispensa:

Anotação informando que um Agente é dispensado do registro da Declaração de Bens e Valores, que é prevista no Art. 3º do Decreto nº 46.364/2018, em um determinado processo. Com esta Anotação, o Servidor estará impedido de realizar a declaração.

Nos casos em que o servidor opte por fazer a declaração após a inclusão de anotações que o dispensaram, o Setor de RH deve inativar a anotação que gerou a dispensa (já que a mesma não pode ser excluída, apenas inativada).

É usada quando o agente está momentaneamente impossibilitado de realizar o acesso ao SISPATRI e <u>não há previsão de retorno ao processo vigente</u>.

#### + Extensão

Anotação informando que um Agente pode efetuar a sua declaração em prazo estendido. Retira <u>temporariamente</u> o Agente da lista de pendência.

É usada para casos que há justificativa para a **ampliação do prazo**, como, férias, licenças entre outras.

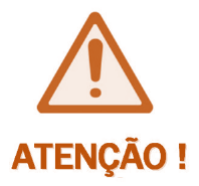

Casos de falecimento, aposentadoria, exoneração e demissão de servidor após a implantação do SISPATRI, deverão ser atualizados por meio da DESATIVAÇÃO DE VÍNCULO. Não se aplica DISPENSA ou EXTENSÃO para esses casos uma vez que trata-se de caráter definitivo.

Agentes em Disposição Externa (gera dispensa) e férias (gera extensão) ainda não estão previstos no SISPATRI.

Diante disto, sugerimos utilizar os itens "2 – Entrega de Declaração por meio de Formulário ANEXO" (para o caso de dispensa) e "5 – Agente Público regularmente afastado ou licenciado" (para o caso de extensão).

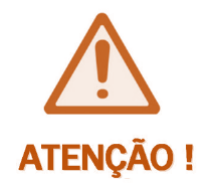

As anotações de DISPENSA são para um <u>determinado processo</u> (exercício). No processo seguinte o Agente de RH deverá realizar novas anotações, se necessário. Fiquem Atentos!

O término do prazo das anotações de extensão ainda não acontece de forma automática, pois não é possível, ainda, inserir a data de término da extensão no Sistema.

Deste modo, o Agente de RH deverá inativar a anotação que gerou a extensão de prazo ao final da motivação (licença, afastamento, férias...).

#### Declaração:

Uma declaração é o conjunto de dados informados pelo Agente, que pode estar num dos seguintes status:

- Declarações efetivas (indica a declaração que realmente está valendo para fins de análise)
- Declarações inconclusas (indica a declaração que está em preenchimento, mas ainda não foi efetivada. Permite que se mantenha o preenchimento parcial da declaração)

Ao selecionar a opção "ENTIDADE", "Protocolos", aparecerá a tela a seguir, que pode ser utilizada para pesquisa do Agente por nome, CPF ou RF (Id. Funcional) e em seguida "clicar" em "FILTRAR":

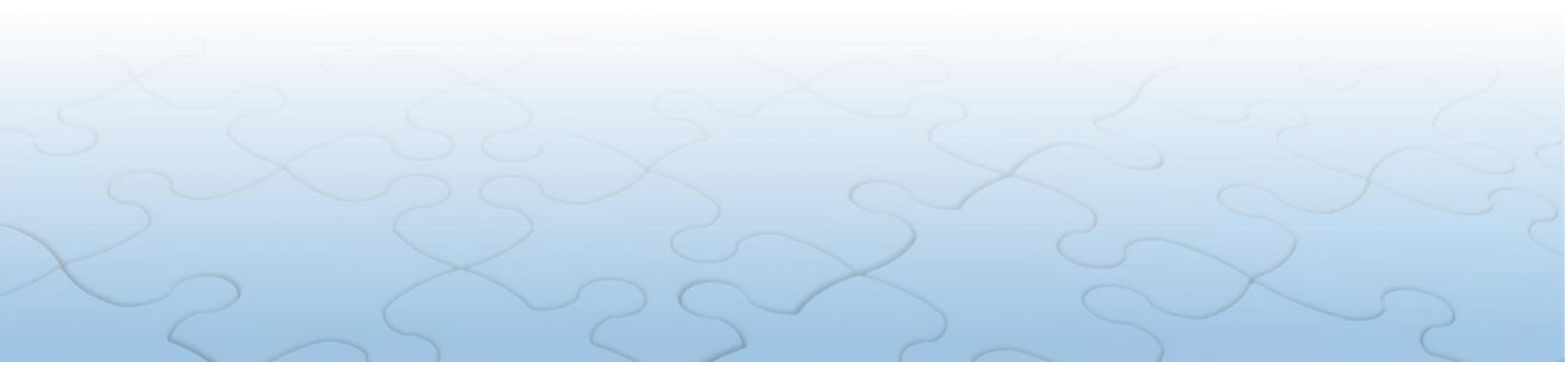

| Filtrar              |                                                                                  |
|----------------------|----------------------------------------------------------------------------------|
| Nome                 | NOME DO AGENTE PÚBLICO                                                           |
|                      | Nome do agente público (ex: João da Silva Santos, João da Silva ou somente João) |
| CPF                  | CPF DO AGENTE PÚBLICO                                                            |
|                      | Sem pontos ou traços                                                             |
| Entidade             | SEFAZ - SECRETARIA DE ESTADO DE FAZENDA E PLANEJAMENTO                           |
|                      | (todas) 🔻                                                                        |
| RF                   | RF DO AGENTE PÚBLICO                                                             |
|                      | Somente números                                                                  |
| Processo             | 2018                                                                             |
| Protocolo            | 🖉 Possui 🗹 Não Possui                                                            |
| Declaração efetiva   | 🖉 Possui 🗹 Não Possui 🖉 Declaração inconclusa 📝 Possui 🗹 Não Possui              |
| Anotação de dispensa | 🖉 Possui 🗷 Não Possui 🖉 Anotação de extensão 🗷 Possui 🖉 Não Possui               |
|                      | <b>T</b> FILTRAR <b>*</b> EXIB                                                   |
| Protocolos           |                                                                                  |

Quando for realizada uma pesquisa, pode-se constatar se o Agente já possui protocolo ou não, conforme os dados descritos na tela que será exibida, como seguem:

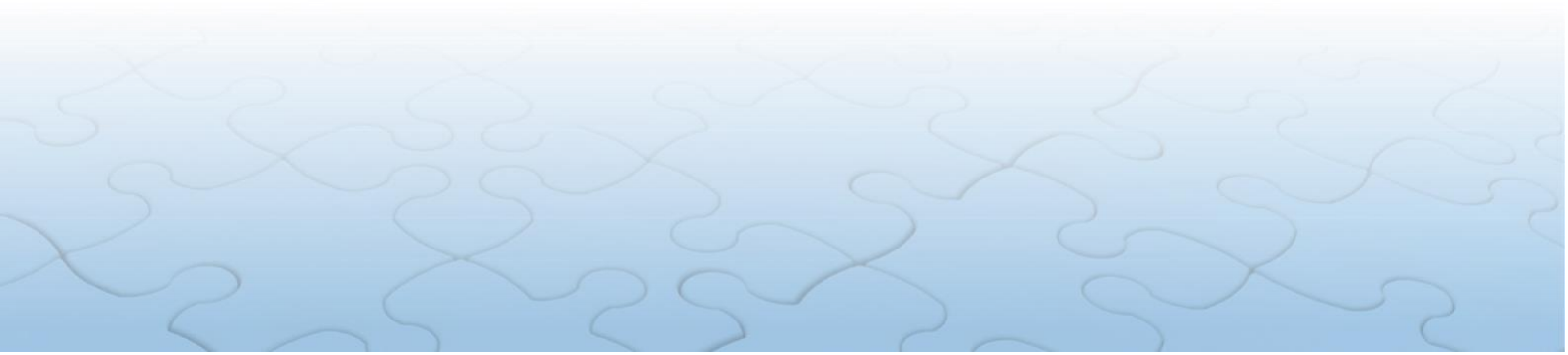

Início > Entidade > Agentes públicos: Protocolos

#### Protocolos

| ltrar                         |                           |                       |              |        |           |               |         |           |              |  |  |  |
|-------------------------------|---------------------------|-----------------------|--------------|--------|-----------|---------------|---------|-----------|--------------|--|--|--|
| Nome                          | NOME DO AGENT             | E PÚBLICO             |              |        |           |               |         |           |              |  |  |  |
|                               | Nome do agente pú         | blico (ex: João       | da Silva     | Santos | , João d  | la Silva o    | u somer | nte João) | )            |  |  |  |
| CPF                           | CPF DO AGENTE F           | CPF DO AGENTE PÚBLICO |              |        |           |               |         |           |              |  |  |  |
|                               | Sem pontos ou traç        | OS                    |              |        |           |               |         |           |              |  |  |  |
| Entidade                      | CG - CONTROLADORIA GERAL  |                       |              |        |           |               |         |           |              |  |  |  |
|                               | CGE - CONTROLA            | DORIA GERAL           | DO ESTA      | DO     |           |               |         |           |              |  |  |  |
| RF                            | 333444                    |                       |              |        |           |               |         |           |              |  |  |  |
|                               | Somente números           |                       |              |        |           |               |         |           |              |  |  |  |
| Processo                      | (todos)                   | ~                     |              |        |           |               |         |           |              |  |  |  |
| Protocolo                     | 🗹 Possui 🔽 Não            | Possui                |              |        |           |               |         |           |              |  |  |  |
| Declaração efetiva            | 🗹 Possui 🔽 Não            |                       |              | Decla  | iração ir | nconclus      | a 🔽     | Possui    | 🗹 Não Possui |  |  |  |
| Anotação de dispensa          | 🗹 Possui 🔽 Não            | Possui                |              | Anot   | ação de   | extensã       | o 🔽     | Possui    | Não Possui   |  |  |  |
| rotocolos <mark>Agente</mark> | T FILTRAR<br>Sem protocol | O - Sem               | dado<br>Decl | s pre  | eenc      | hidos<br>Anot | Disp    | Ext       | Αςãο         |  |  |  |
|                               |                           | 2021                  | 0            | NÃO    | NÃO       | 0             | NÃO     | NÃO       | GEDITAR      |  |  |  |
|                               |                           | 2020                  | 0            | NÃO    | NÃO       | 2             | SIM     | NÃO       | QDETALHES    |  |  |  |
|                               |                           | 2020                  |              |        |           |               |         |           |              |  |  |  |
|                               |                           | 2019                  | 1            | SIM    | NÃO       | 0             | NÃO     | NÃO       | QDETALHES    |  |  |  |
|                               |                           | 2010                  | 1            | CIM    | NÃO       | 0             | NÃO     | NÃO       | O DETAL HEC  |  |  |  |
|                               |                           | 2018                  | T            | SIM    | NAU       | U             | NAU     | NAU       | QUETALHES    |  |  |  |

O botão *"EDITAR"*, **habilitado apenas para o processo vigente**, permite que o Agente de RH visualize o protocolo dos agentes e **adicione anotações**.

O botão "DETALHES", **habilitado apenas para os processos anteriores**, permite que o Agente de RH visualize as informações do protocolo daquele processo.

| Agente                               |                                      |                                       |                                        | Processo                                         |              |                        |                        |  |  |  |  |
|--------------------------------------|--------------------------------------|---------------------------------------|----------------------------------------|--------------------------------------------------|--------------|------------------------|------------------------|--|--|--|--|
| CPF                                  |                                      |                                       |                                        | Processo                                         | 2018         | Referênc               | ia 2017                |  |  |  |  |
| Nome                                 | TESTE TESTE                          |                                       |                                        | Fase                                             | COLETA       | COLETA                 |                        |  |  |  |  |
| Data de<br>nascimento                | 01/01/1900                           | Sexo                                  | FEMININO                               | Acesso                                           | os do agente | no processo            | 33                     |  |  |  |  |
| Vínculos                             |                                      |                                       |                                        |                                                  |              |                        |                        |  |  |  |  |
| Entidade                             |                                      |                                       | Alocação                               | RF                                               | Data d       | e desativação          |                        |  |  |  |  |
| CONTROLADORIA                        | GERAL                                |                                       | AGE                                    |                                                  |              |                        |                        |  |  |  |  |
| CONTROLADORIA                        | GERAL                                |                                       | CG                                     |                                                  |              |                        |                        |  |  |  |  |
| CONTROLADORIA                        | GERAL                                |                                       | PRODERJ                                |                                                  | 11/09/2      | 2018 12:16:51          |                        |  |  |  |  |
| Declaraçã<br>Anotação<br>Declarações | o inconclusa<br>de dispensa          | NÃO POSS                              | UI                                     |                                                  | Anotação     | de extensão            | NÃO POSSUI             |  |  |  |  |
| SP Origem                            | Iden                                 | tificação                             |                                        | Antecessora                                      |              | Criação                | Atualização            |  |  |  |  |
| E R Retificacão                      | bdab<br>342a                         | 288c-d618-4<br>716d45f2               | 73b-bd5f-                              | 5dc31b37-6961-4203-a<br>3596ff297f2e             | d31-         | 19/10/2018<br>10:51:37 | 19/10/2018<br>10:51:37 |  |  |  |  |
| notações                             |                                      |                                       |                                        |                                                  |              |                        |                        |  |  |  |  |
| d Entidade Aloc                      | ação Ano                             | tação                                 |                                        |                                                  | Disp E       | <u>xt Sit</u> Atualiz  | ação Ação              |  |  |  |  |
| 10 CG AUDI<br>GER/<br>ESTA           | ITORIA Age<br>AL DO perí<br>ADO Valo | nte público r<br>odo estabele<br>ores | egularmente afas<br>ccido para entrega | tado ou licenciado no<br>a da Declaração de Bens | NÃO S<br>se  | SIM į 11/01/2          | 2019 CEDITAR           |  |  |  |  |
| +ADICIONAR ANOTA                     | ção                                  |                                       |                                        |                                                  |              |                        |                        |  |  |  |  |

Este exemplo demonstra que:

- 01) O Agente possui 3 vínculos, sendo 2 ativos e 1 desativado;
- 02) A Declaração de Bens e Valores do Agente já foi enviada; e
- 03) O Agente já possui 1 anotação.

Ao "clicar" no botão "ADICIONAR ANOTAÇÃO" o Agente de RH poderá complementar

os dados do Agente, caso seja necessário, e será exibida a seguinte tela:

| Agente              | Processo                                                                                                    |
|---------------------|----------------------------------------------------------------------------------------------------|
| CPF 111.111.1       | .11-11 Processo 2018 Referência 2017                                                                          |
| Anotação            |                                                                                                    |
| Víncul              | o (selecione)                                                                                                 |
| Tipo de anotaçã     | o 2 - Entrega de declaração por meio de formulário (ANEX 🔻                                                    |
|                     | Gera dispensa? SIM Gera extensão? NÃO                                                                         |
|                     | Desabilita vínculo automaticamente? (NÃO CONSTA)                                                              |
| Anotaçã             | <ul> <li>ENTREGA DE DECLARAÇÃO POR MEIO DE FORMULÁRIO (ANEXO ÚNICO DO DECRETO N.º<br/>53.929/2013)</li> </ul> |
| Observaçã           | •                                                                                                    |
| Situação da anotaçã | o Ativa V                                                                                                    |
|                     | ✓CONFIRMAR  VOLTAR                                                                                            |

Onde:

- Na opção "Vínculo", o Agente de RH seleciona o vínculo do Agente para qual quer fornecer a anotação.
- Na opção "*Tipo de anotação*", o Agente de RH irá optar pela anotação que estiver de acordo com a situação do Agente.
- No campo "Observação", o Agente de RH poderá descrever algo que esteja em consonância com o "Tipo de anotação".
- Na opção "Situação da anotação", o Agente de RH poderá ativar ou inativar uma anotação.

Após preencher os campos e estando tudo em ordem, *"clicar"* em *"CONFIRMAR"*. Caso haja necessidade de alguma correção, *"clicar"* em *"VOLTAR"*.

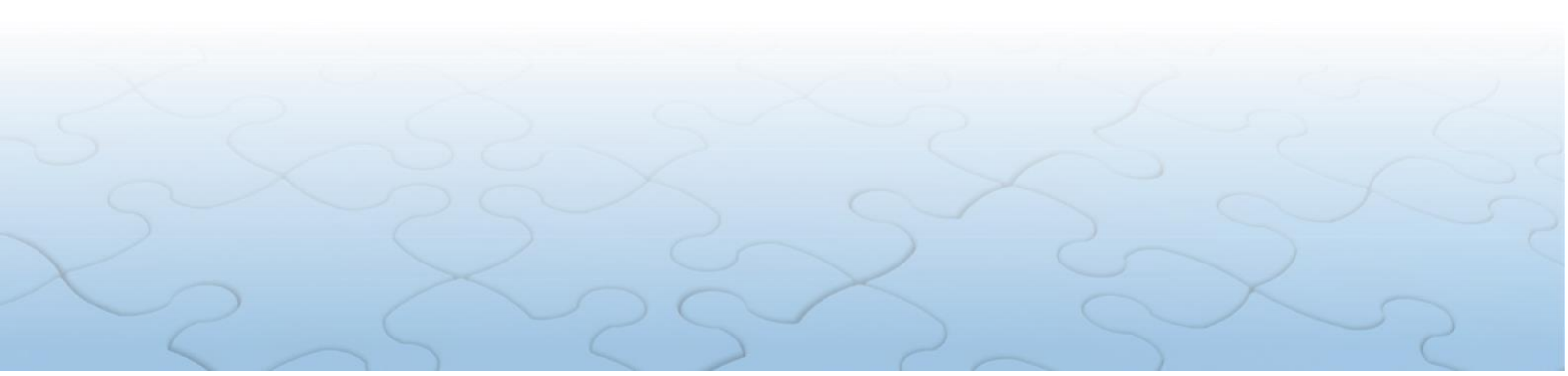

## **11. LISTAR ANOTAÇÕES**

Permite listar as anotações dos Agentes do seu Órgão/Entidade, mediante filtros selecionados. Para acessar, "*clicar*" na guia "*ENTIDADE*", opção "*Listar Anotações*", como segue:

| S                      | ISPATR                                                                                      | SI               | stema i<br>dos A                 | de Registr<br>Gentes Pú | O D    | e Bens<br>cos    | i         |                        |           | COVERNO DO<br>Rio de Janeiro                                                                         |
|------------------------|---------------------------------------------------------------------------------------------|------------------|----------------------------------|-------------------------|--------|------------------|-----------|------------------------|-----------|----------------------------------------------------------------------------------------------------|
| Opções 🕈 Iníci         | o 🚦 Entidade 🗸                                                                              | 👁 Aná            | lise 🗸 🔳                         | Processo 👻 🔒            | Segura | nça <del>+</del> |           |                        |           |                                                                                                    |
| Início                 | Situação<br>Situação de entid                                                               | lade             |                                  |                         |        |                  |           |                        |           | <b>L</b> Identificação                                                                               |
| SISPATRI Sist          | Agentes públicos<br>Cadastros e víncu<br>Agentes públicos<br>Protocolos<br>Listar anotações | ilos<br>(em lote | ∍) os Age                        | ntes Públicos           |        |                  | °ÓS-COL   | ETA                    |           | Olá, TESTE TESTE<br>Perfil: ENTIDADES<br>Entidade: SECRETARIA DE ESTADO DE<br>FAZENDA E PLANEJAMENTO |
|                        | 202.<br>Finalizadora                                                                        | cessuais         | irocesso)                        |                         |        | Faltam 103 o     | dias para | o final do processo (3 | 4%)       | C shirt                                                                                              |
|                        | Manutenção<br>Hierarquia de ent                                                             | tidades          | Regulari                         | es                      |        |                  |           |                        | Irregular |                                                                                                    |
| Entidade               |                                                                                             |                  | Agentes                          | Regulares               | %      | No prazo         | %         | Irregulares            | %         |                                                                                                    |
| SECRETARIA DE ESTADO D | E FAZENDA E PLANEJAME                                                                       | ENTO             | 2844                             | 2681                    | 94     | 0                | 0         | 163                    | 6         |                                                                                                    |
| Central da<br>Entidade | Tentral de Análise                                                                          | Ce<br>gr         | entral do<br>estor de<br>rocesso | Central de<br>Segurançi | e<br>9 |                  |           |                        |           |                                                                                                    |

Após clicar em "LISTAR ANOTAÇÕES", será exibida a seguinte tela:

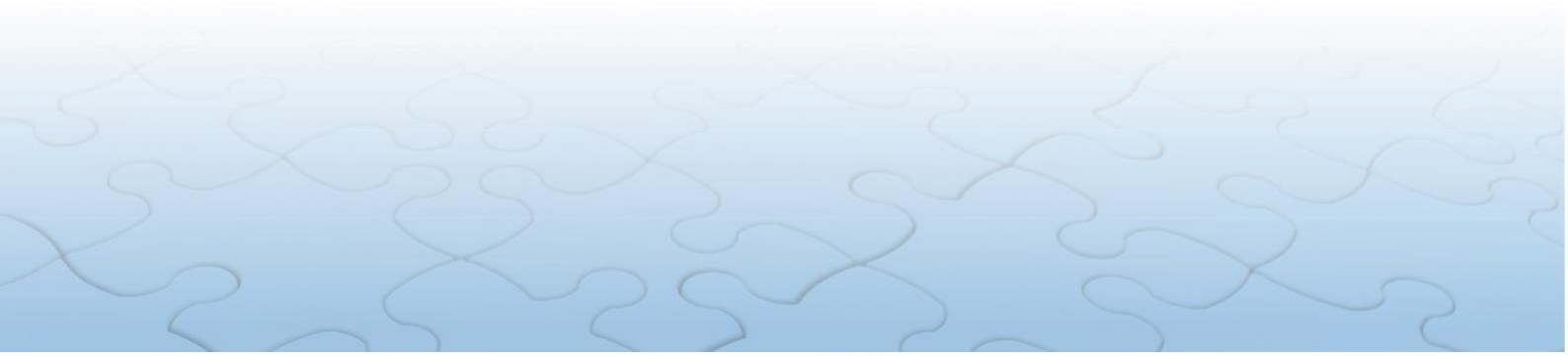

| Filtrar              |                                                                        |          |
|----------------------|------------------------------------------------------------------------|----------|
| Entidade             | SEFAZ - SECRETARIA DE ESTADO DE FAZENDA E PLANEJAMENTO                 | Ŧ        |
|                      | (todas)                                                                | •        |
| Processo             | 2018                                                                   |          |
| Tipo                 | (todos)                                                                | T        |
| Dispensa             | 🖉 Sim 🕑 Não                                                            |          |
| Extensão             | 🖉 Sim 🗷 Não                                                            |          |
| Situação da anotação | 🖉 Ativa 🖉 Inativa                                                      |          |
| Contendo o texto     |                                                                        | opcional |
|                      | O texto indicado deverá existir no texto da anotação ou na observação. |          |
|                      | FILTRAR     ± DOWNLOAD XLS                                             |          |
| Anotações            |                                                                        |          |

Ao *"clicar"* no botão *"DOWNLOAD XLS"* permite que o Agente de RH realize o *download* de um ou mais arquivos de um servidor remoto para um computador local.

Após selecionar esta opção, será realizado automaticamente o download do arquivo em Excel e será salvo na Pasta *Downloads* do computador local.

|   | A B    | С                            | D                                          | E G           | Н                                                                    | J K  | L            | M                                          |
|---|--------|------------------------------|--------------------------------------------|---------------|----------------------------------------------------------------------|------|--------------|--------------------------------------------|
| 1 |        | SISPATRI                     | Sistema de Registro e<br>dos Agentes Públi |               |                                                                      |      | »<br>Janeiro | SECRETARIA DE<br>PAZINOA E<br>PLANEJAMENTO |
| 2 | LISTAR | ANOTAÇÕES                    |                                            |               |                                                                      |      |              |                                            |
| 4 |        |                              |                                            |               |                                                                      |      |              |                                            |
| 6 | Proc   | Entidade                     | Nome do Agente                             | CPF           | Тіро                                                                 | Disp | Ext          | Sit                                        |
| 7 | 2018   | SUBSECRETARIA GERAL          | JOÃO ALBERTO                               | 11111111111   | 5 - Agente público regularmente<br>afastado ou licenciado no período | NÃO  | SIM          | A                                          |
| 8 | 2018   | AUDITORIA GERAL DO<br>ESTADO | MARIA DAS DORES                            | 2222222222222 | 6 - Falecimento/Aposentado/<br>Exonerado/Demitido                    | SIM  | NÃO          | A                                          |
| 9 | 2018   | AUDITORIA GERAL DO<br>ESTADO | JOAQUIN DAS NEVES                          | 333333333333  | 6 - Falecimento/Aposentado/<br>Exonerado/Demitido                    | SIM  | NÃO          | A                                          |

Ao *"clicar"* no botão *"FILTRAR"* permite que o Agente de RH busque informações de acordo com a sua necessidade, trazendo uma lista de Agentes como no exemplo:

| Anota | ações |      |                   |      |     |     |         |
|-------|-------|------|-------------------|------|-----|-----|---------|
| Proc  | CPF   | Nome | Тіро              | Disp | Ext | Sit | Ação    |
| 2018  | 424.6 | ADMI | 5 - Agente públic | NÃO  | SIM | А   | CEDITAR |
| 2018  | 904.6 | CARL | 6 - Falecimento/A | SIM  | NÃO | А   | CEDITAR |
| 2018  | 491.2 | JOSÉ | 6 - Falecimento/A | SIM  | NÃO | А   | CEDITAR |
| 2018  | 507.3 | JOSÉ | 2 - Entrega de de | NÃO  | NÃO | I.  | CEDITAR |
| 2018  | 102.3 | RODF | 6 - Falecimento/A | NÃO  | SIM | I   | CEDITAR |

O botão "*EDITAR*" permite pesquisar a tela na qual os dados dos Agentes podem ser alterados e/ou confirmados, como veremos a seguir.

| Agente   |                |                        |                            | Ρ                        | rocesso                    |                |               |              |
|----------|----------------|------------------------|----------------------------|--------------------------|----------------------------|----------------|---------------|--------------|
| CPF      | 084.797.627-05 |                        |                            |                          | Processo                   | 2018           | Referência    | 2017         |
| Anotação |                |                        |                            |                          |                            |                |               |              |
|          | Vínculo        | 50150049 -             | AUDITORIA (                | SERAL DO ES              | STADO                      |                |               | T            |
| Tipo     | de anotação    | 5 - Agente p           | úblico regul               | armente afa              | stado ou licenc            | iado           |               | •            |
|          |                | Gera dispe             | nsa?                       | SIM                      |                            | Gera e         | extensão?     | NÃO          |
|          |                | Desabilit              | a vínculo au               | tomaticame               | nte? (NÂ                   | O CONSTA)      |               |              |
|          | Anotação       | AGENTE PÚ<br>ENTREGA D | BLICO REGUI<br>A DECLARAÇÍ | LARMENTE A<br>ÃO DE BENS | AFASTADO OU L<br>E VALORES | ICENCIADO NO F | PERÍODO ESTAB | ELECIDO PARA |
|          | Observação     |                        |                            |                          |                            |                |               |              |
| Situação | da anotação    | ATIVA                  | •                          |                          |                            |                |               |              |
| Criação  | 11/01/201      | 9                      | Atualiza                   | ação                     | 11/01/2019                 |                | Operador      | 68           |
|          |                | ✓CONFIRMA              | R <b>(</b> VOLI            | TAR                      |                            |                |               |              |

As funcionalidades desta tela são as mesmas informadas no Item 10 deste Tutorial.

# **12. USUÁRIOS POR ENTIDADE**

Permite o cadastro dos Agentes com Perfil Entidade para acessar a Área Restrita do SISPATRI.

A opção "Usuários por Entidades" deve ser acessada pela guia "SEGURANÇA", conforme demonstração a seguir:

|                        | SISPATR                                  | Si             | stema e<br>dos A                 | de Registr<br>gentes Pú | O D<br>BLI      | e Bens<br>cos   |           |                      |          | GOVERNO DO<br>Rio de Janeiro                                                                  | SECRETARIA DE<br>FAZENDA E<br>PLANEJAMENTO |
|------------------------|------------------------------------------|----------------|----------------------------------|-------------------------|-----------------|-----------------|-----------|----------------------|----------|-----------------------------------------------------------------------------------------------|--------------------------------------------|
| Opções 🏦 In            | ício 📕 Entidade 👻                        | 🖲 Anál         | ise 🔻 📰                          | Processo 👻 🔒 S          | Segura          | nça 🕶           |           |                      |          |                                                                                               |                                            |
| Início                 |                                          |                |                                  | Int                     | ranet<br>uários | por entidade    |           |                      |          | L Identificação                                                                               |                                            |
| SISPATRI si            | istema de Registro d                     | le Ben         | is dos Age                       | دم<br>Ac<br>ntes Públi  | g<br>esso a     | dados sigilosos |           |                      |          | Olá, TESTE TESTE<br>Perfil: ENTIDADES<br>Entidade: SECRETARIA DE ES<br>FAZENDA E PLANEJAMENTO | STADO DE                                   |
|                        |                                          |                | α                                | DLETA                   |                 | - <b>1</b>      |           | E.L.                 | (ac0/1   |                                                                                               | <b>G</b> +SAIR                             |
|                        | 242 dias transcorridos (68%              | o do perio     | Regulare                         | 23                      |                 | Fattam 10       | e dias pa | a o nnat do processi | No prazo |                                                                                               |                                            |
| Entidade               |                                          |                | Agentes                          | Regulares               | %               | No prazo        | %         | Irregulares          | %        |                                                                                               |                                            |
| SECRETARIA DE ESTADO   | DE FAZENDA E PLANEJAME                   | NTO            | 2844                             | 2685                    | 94              | 159             | 6         | 0                    | 0        |                                                                                               |                                            |
| Central da<br>Entidade | ⊙           Central de           Análise | Ce<br>ge<br>Pi | entral do<br>estor de<br>rocesso | Central de<br>Segurança |                 |                 |           |                      |          |                                                                                               |                                            |

### <u>A Controladoria Geral do Estado realizará o cadastro do Perfil Entidade SOMENTE</u> <u>dos Responsáveis pelo Setor de RH</u>.

Os Responsáveis pelo Setor de RH, de posse do Perfil Entidade, terão acesso à Área Restrita do SISPATRI <u>e poderão cadastrar outros Agentes de RH por este caminho</u>.

Todos os Agentes de RH dotados com Perfil Entidade terão acesso à Área Restrita, mesmo que venham a sair do Setor de RH. Neste caso, o Responsável pelo Setor de RH deverá ficar atento aos Agentes cadastrados nesta tela e substituí-los sempre que necessário.

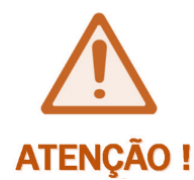

SUGERIMOS aos Responsáveis pelo Setor de RH que exerçam o controle efetivo sobre os Agentes de RH cadastrados com o Perfil Entidade de seu Órgão/Entidade, pois poderão ser responsabilizados por má utilização dos dados de seu Órgão/Entidade.

Ao clicar na opção "Usuários por Entidade" será exibida a tela abaixo que tem por finalidade a manutenção dos Agentes de RH do SISPATRI.

| Filtrar  |                 |                         |                              |       |             |
|----------|-----------------|-------------------------|------------------------------|-------|-------------|
|          | CPF             |                         |                              |       |             |
|          | Entidade SEFA   | Z - SECRETARIA DE ESTAD | DO DE FAZENDA E PLANEJAMENTO |       | T           |
|          | (toda           | (as                     |                              |       | •           |
|          | Situação 🗌 Ativ | os 📄 Inativos           |                              |       |             |
| Unifican | Y FIL           | * EXIBIN TODOS          |                              |       |             |
| Usuarios |                 |                         |                              |       |             |
| CPF      | Nome            |                         | Entidade                     | Ativo | Ação        |
|          |                 |                         | SEFAZ                        | SIM   | C'ALTERAR   |
|          |                 |                         | SEFAZ                        | SIM   | 🕼 ALTERAR 📋 |
|          |                 |                         | AGE                          | SIM   | C ALTERAR   |

A tela inicial vem carregada automaticamente com todos os Agentes dotados com Perfil Entidade do Órgão/Entidade.

A função *"EXIBIR TODAS"* permite verificar todos os Agentes de RH cadastrados em subníveis, se for o caso, ou retornar à pesquisa de todos os Agentes de RH cadastrados.

O Agente de RH poderá pesquisar um Agente de RH por CPF e *"Clicar"* em *"FILTRAR"* para realizara pesquisa, conforme tela a seguir:

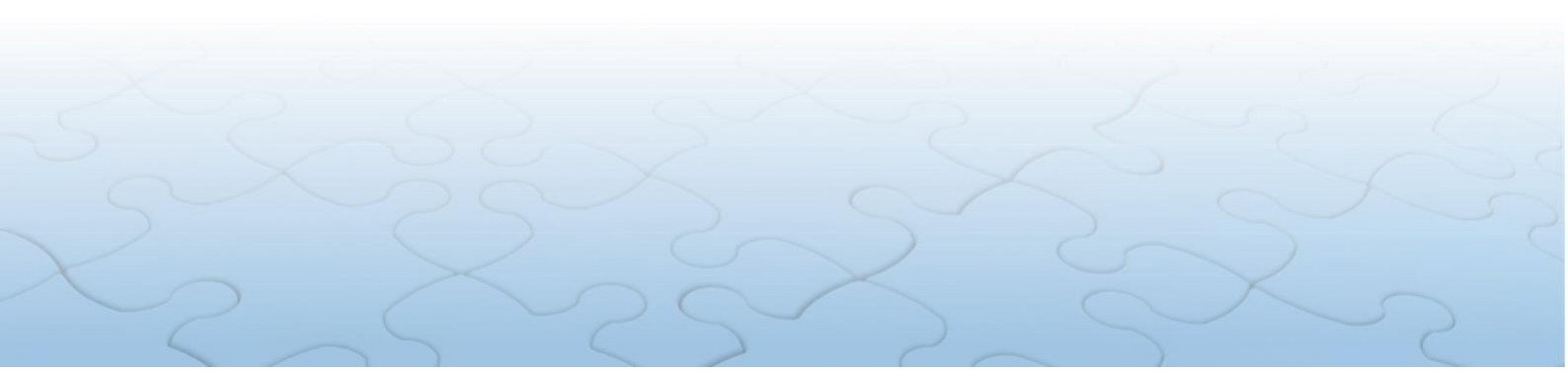

| Filtrar  |                |                      |                              |         |             |
|----------|----------------|----------------------|------------------------------|---------|-------------|
|          | CPF 1          | 111111111            |                              |         |             |
|          | Entidade       | SEFAZ - SECRETARIA D | E ESTADO DE FAZENDA E PLANE. | JAMENTO |             |
|          | (              | (todas)              |                              |         | •           |
|          | Situação 🔲     | Ativos 🗌 Inativos    |                              |         |             |
|          |                | FILTRAR * EXIBIR     | TODOS                        |         |             |
| Usuários |                |                      |                              |         |             |
| CPF      | Nome           |                      | Entidade                     | Ativo   | Ação        |
|          | NOME DE UM AGE | NTE PÚBLICO          | SGPE                         | SIM     | 🖸 ALTERAR 🃋 |

O botão *"ALTERAR"* permite que os dados do Agente possam ser alterados pelo Responsável pelo Setor de RH, conforme a tela exibida abaixo:

| Autorização de usuário | D                                         |
|------------------------|-------------------------------------------|
| CPF                    | 1111111111                                |
| Nome do usuário        | NOME DE UM AGENTE PÚBLICO                 |
| Entidade               | SGPE - SUBSECRETARIA DE GESTÃO DE PESSOAS |
| Situação               | Ativo                                     |
|                        | CONFIRMAR VOLTAR                          |
|                        |                                           |
|                        |                                           |

A seta à direita permite que o Agente de RH volte a um nível acima e, posteriormente, selecione outro Órgão/Entidade.

O campo destinado à Situação permanece com indicação de "ativo".

Após terem sido feitas as alterações necessárias, clique no botão "CONFIRMAR".

O Agente de RH também poderá excluir o Perfil Entidade de outro Agente cadastrado. Tendo-se certeza da exclusão, clica-se no botão *"EXCLUIR"*.

|                 | CPF      | 1111111111                  |     |       |                                       |
|-----------------|----------|-----------------------------|-----|-------|---------------------------------------|
|                 | Entidade | SEEAZ SECRETARIA DE ES      |     | TO    |                                       |
|                 |          | (todas)                     |     | 10    | · · · · · · · · · · · · · · · · · · · |
|                 | Situação | 🗌 Ativos 📄 Inativos         |     |       |                                       |
|                 |          | <b>FILTRAR *</b> EXIBIR TOD | DOS |       |                                       |
| Usuários        |          | <b>FILTRAR *</b> EXIBIR TOD | DOS |       |                                       |
| Usuários<br>CPF | Nome     | <b>FILTRAR *</b> EXIBIR TOD | DOS | Ativo | Ação                                  |

O botão "ADICIONAR AUTORIZAÇÃO DE USUÁRIO" permite que o Agente de RH adicione um novo Agente com Perfil Entidade.

Neste caso, o Agente tem que estar devidamente cadastrado no SISPATRI e com vínculo estabelecido.

| Autorização de usuário |                                                                                            |   |
|------------------------|--------------------------------------------------------------------------------------------|---|
| CPF                    | CPF Este campo é<br>obrigatório                                                            |   |
| Nome do usuário        | NOME DO USUÁRIO                                                                            |   |
| Entidade               | SEFAZ - SECRETARIA DE ESTADO DE FAZENDA E PLANEJAMENTO                                     |   |
|                        | (Selecione)                                                                                |   |
| Situação               | Ativo                                                                                      |   |
|                        |                                                                                            |   |
| Entidade<br>Situação   | SEFAZ - SECRETARIA DE ESTADO DE FAZENDA E PLANEJAMENTO  (Selecione) Ativo CONFIRMAR VOLTAR | ) |

Após preencher o CPF e o Órgão/Entidade do Agente, o Agente de RH deverá marcar a situação de *"ativo"* e *"clicar"* em *"CONFIRMAR"*.

# **13. CONCLUSÃO**

Este Tutorial não esgota todas as possibilidades de telas secundárias e/ou de críticas do Sistema. Caso o Agente de RH tenha dúvidas, deverá acessar o Sistema de Atendimento do SISPATRI em <u>http://www.projetos.cge.rj.gov.br/redmine/</u> e abrir um chamado.

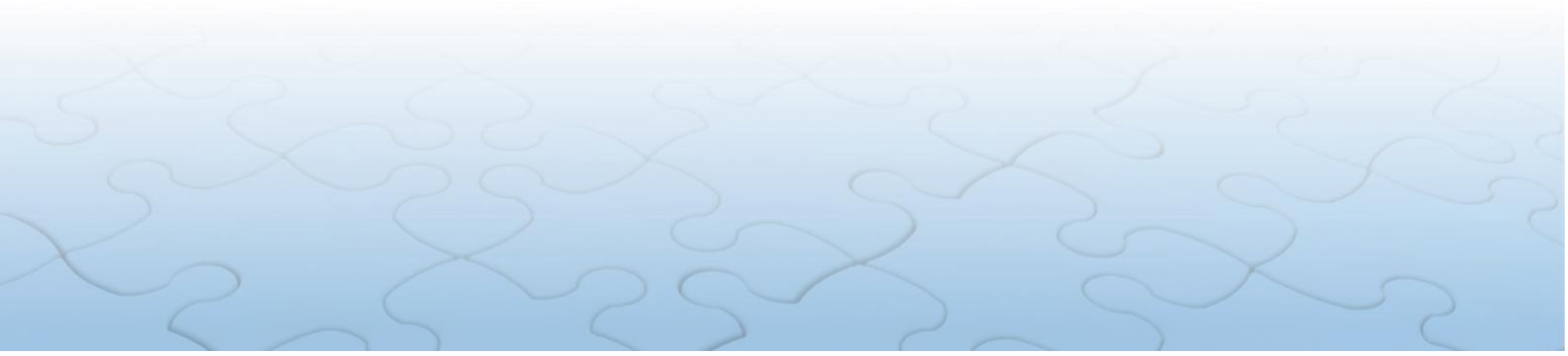